# Manuale d'uso

Ultima modifica 09/06/2020

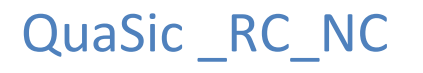

UN PROGRAMMA PER LA GESTIONE DEI RECLAMI E DELLE NON CONFORMITA'

ADMINISTRATOR

# Sommario

| QuaSic_RC_NC                    | 3 -  |
|---------------------------------|------|
| Procedura d'installazione       | 4 -  |
| Procedura di Disinstallazione   | 4 -  |
| Primo avviamento                | 5 -  |
| Pannello Comandi Principale     | 6 -  |
| Pannello comando RECLAMI        | 7 -  |
| Form Nuovo Reclamo              | 7 -  |
| Form Reclami Aperti             | 8 -  |
| Form Reclamo                    | 9 -  |
| Scheda Registrazione            | 9 -  |
| Scheda Accertamento             | 10 - |
| Scheda Soluzione immediata      | 10 - |
| Scheda Azione Correttiva        | 11 - |
| Scheda Risposta                 | 12 - |
| Scheda Riesame                  | 13 - |
| Scheda Allegati                 | 14 - |
| Scheda Gestione                 | 15 - |
| Maschera Report Reclami         | 17 - |
| Pannello comandi Non Conformità | 20 - |
| Form Nuova NC                   | 20 - |
| Form NC Aperte                  | 21 - |
| Form Non Conformità             | 22 - |
| Scheda Rilevazione/Accertamento | 22 - |
| Scheda Risoluzione Immediata    | 22 - |
| Scheda Analisi                  | 23 - |
| Scheda Azione Correttiva        | 23 - |
| Scheda Riesame                  | 23 - |
| Scheda Allegati                 | 24 - |
| Scheda Gestione                 | 24 - |
| Maschera Report NC              | 26 - |
| Non conformità per Causale      | 29 - |
| Form Le tue attività            | 30 - |
| Pannello CONFIGURAZIONE         | 31 - |
| Maschera Organizzazioni         | 31 - |

| Maschera Lavoratori                               | 32 - |
|---------------------------------------------------|------|
| Maschera Clienti                                  | 32 - |
| Maschera Fornitori                                | 32 - |
| Maschera Tipi Prodotto                            | 33 - |
| Pannello AMMINISTRAZIONE                          | 34 - |
| Form Utenti                                       | 35 - |
| Form Path Allegati                                | 36 - |
| Form Processi Aziendali                           | 37 - |
| Form Cause di Non Conformità                      | 38 - |
| Form Descrizione NC                               | 38 - |
| Pannello comandi Altre tabelle di Amministrazione | 39 - |
| Form Tipi di Reclamo                              | 39 - |
| Form Cause di Reclamo                             | 40 - |
| Form Soluzioni Immediate                          | 40 - |
| Form Stati delle Azioni Correttive                | 41 - |
| Form Valutazioni                                  | 41 - |

# QuaSic\_RC\_NC

Il modulo QuaSic\_RC\_NC è una applicazione Microsoft Access, distribuita gratuitamente che consente di:

- gestire i reclami e le non conformità;
- archiviarne la documentazione;
- dare supporto al metodo PDCA per il miglioramento continuo.

L'applicazione è disponibile in due versioni:

- Versione per singolo utente.
  - Tutti gli oggetti dell'applicazione, tabelle, query, maschere, report, moduli e macro risiedono in un unico file di database installato sul PC dell'utente;
- Versione multiutente.
  - Il database è diviso in due file:
    - uno contenente le tabelle, che deve essere installato in una cartella accessibile a tutti gli utenti dell'applicazione (una cartella residente su un server o una cartella condivisa);
    - l'altro, contenente maschere, query, report, moduli e macro, installato sul computer di ogni utente.

L'installazione delle versioni per singolo utente e multiutente differiscono per numero di passi e privilegi necessari per l'installazione.

# Procedura d'installazione

L'applicazione richiede che sul PC dell'utente sia installata una versione completa o Runtime di Microsoft Access 2016.

Access 2016 Runtime può essere scaricato gratuitamente all'indirizzo: <u>https://www.microsoft.com/it-it/download/details.aspx?id=50040</u>

Access è disponibile nelle versioni a 32 e a 64 bit.

L'utente dovrà scaricare la versione dell'applicazione a 32 o a 64 bit in accordo con la sua versione di Access.

Per sapere quale versione di Access è installata sul proprio computer si può usare la seguente procedura:

- Avviare Access dal menu Start sarà visualizzato la finestra "Home";
- Fare click su "Account" saranno visualizzate le informazioni sui prodotti Office;
- Fare clic su "Informazioni su Access"

Le procedure d'installazione per le versioni "singolo utente" e "multi utente" sono descritte in due separati documenti.

Sono state realizzate pensando ad utenti non esperti, sono molto dettagliate e possono essere eseguite con tranquillità. (Per disinstallare completamente l'applicazione basta infatti cancellare i file scaricati)

# Procedura di Disinstallazione

Rimuovere tutti i file scaricati.

# Primo avviamento

Al primo avviamento, il programma attribuisce all'utente corrente il ruolo di amministratore dell'applicazione.

L'utente con il ruolo di Amministratore potrà abilitare altri utenti ad accedere al programma. L'accesso di altri utenti potrà avvenire solo con lo user name di Windows pertanto questa funzione ha senso solo se si prevede l'accesso al computer d'installazione di utenti diversi.

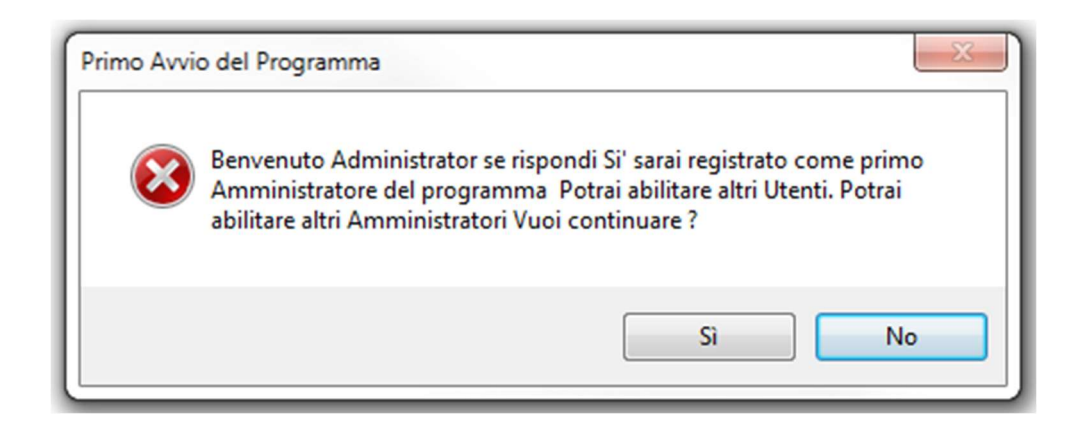

Rispondendo No si esce da Access. Il primo avviamento potrà essere ripetuto successivamente.

Rispondendo Si Si accetta il ruolo di Amministratore dell'applicazione:

| Microsoft Access                                                                                                    | ×             |
|----------------------------------------------------------------------------------------------------|---------------|
| Complimenti sei il primo Amministratore del programma. Ora potra<br>ad utilizzare il programma o creare altri utenti | ii cominciare |
|                                                                                                    | ОК            |

Premere OK

Sarà visualizzato il pannello comandi principale dell'applicazione da cui si potranno attivare tutte le funzioni del programma.

Insieme al pannello comandi principale viene visualizzata la maschera "Le Tue Attività" da cui si può accedere ai documenti, Reclami e/o Non Conformità, per i quali è stato richiesto il tuo intervento.

# Pannello Comandi Principale

| -8 |            | Pannello comandi         | — | $\times$ |
|----|------------|--------------------------|---|----------|
|    | PRINCIPALE |                          |   |          |
|    |            | C RECLAMI                |   |          |
|    |            | NC-NON CONFORMITA'       |   |          |
|    |            | Le tue attività          |   |          |
|    |            | Pannello CONFIGURAZIONE  |   |          |
|    |            | Pannello AMMINISTRAZIONE |   |          |
|    |            | ESCI DALL'APPLICAZIONE   |   |          |
|    |            |                          |   |          |
|    |            |                          |   |          |
|    |            |                          |   |          |

Le funzioni principali del pacchetto sono la gestione dei Reclami e delle Non Conformità per ognuna delle quali c'è un pannello comandi.

# Pannello comando RECLAMI

| -8 |         | Pannello comandi            | _ | $\times$ |
|----|---------|-----------------------------|---|----------|
|    | RECLAMI |                             |   |          |
|    |         | Nuovo Reclamo               |   |          |
|    |         | Redami Aperti               |   |          |
|    |         | Report Redami               |   |          |
|    |         | TORNA A PANNELLO PRINCIPALE |   |          |
|    |         |                             |   |          |
|    |         |                             |   |          |
|    |         |                             |   |          |
|    |         |                             |   |          |
|    |         |                             |   |          |
|    |         |                             |   |          |

## Form Nuovo Reclamo

|                                                                                                    | NuovoReclam                                                               | 0                                                                                                    | -                          | × |
|----------------------------------------------------------------------------------------------------|---------------------------------------------------------------------------|----------------------------------------------------------------------------------------------------|----------------------------|---|
|                                                                                                    |                                                                           |                                                                                                    |                            |   |
| Registrazione Accertamento Soluzione Immediata Azione Correttiva<br>Nuovo Reclamo. Per prima cosa selezionare l'organizzazione responsabil | Risposta   Riesame   Allegati   GESTIONE<br> e della gestione del reclamo |                                                                                                    |                            |   |
| Organizzazione Reclamo del                                                                                                    | Resp. Registrazione     Clic     en                                       | ccando su questo campo l'utente appone la sua firma sulla scheda di regis<br>ne blocca tutti i campi. Solo lui potrà sbloccarti cliccando di nuovo sopra la | trazione<br>sua firma.     |   |
| Cliente<br>Riferimento<br>cliente                                                                                                    | Prodot                                                                    | lto Altro                                                                                                    |                            |   |
| Tipo di Reclamo (quello che segnala il cliente) Selezionare<br>Problema segnalato                                                          |                                                                           | Accertamento / Analisi Richiesti alla Organizzazione                                                                                                    | Azienda di prova - NewPipe |   |
| Nota dell'ufficio commerciale                                                                                                    |                                                                           |                                                                                                    |                            |   |
|                                                                                                    |                                                                           |                                                                                                    |                            | Þ |

È una form a schede.

Viene utilizzata per inserire nel sistema un nuovo reclamo. La registrazione dei reclami è normalmente compito di un addetto all'ufficio commerciale in quanto gestore del rapporto con i clienti.

Ogni scheda corrisponde ad una fase di gestione di un reclamo.

Più avanti presenteremo con un esempio il contenuto di ogni scheda.

# Form Reclami Aperti

|    | 8                          |                                       |                                          | ReclamiApertiSelezione               |                        |                                                                                       | - 2 |   |
|----|----------------------------|---------------------------------------|------------------------------------------|--------------------------------------|------------------------|---------------------------------------------------------------------------------------|-----|---|
| C  | niavi per                  | la ricerca dei reclami 🛛 🕫            | rganizzazione *<br>Problema: *           | Periodo dai:     Causa:              | 09-ott-16 ai: 07-      | gen-17 Dopo aver<br>impostato le chiavi<br>di ricerca premere il<br>bottone aggiorna. |     |   |
| Pe | <mark>r aprire un r</mark> | eclamo fai doppio click sul selettore | e record alla destra dell'identificatore | e del reclamo (sul triangolino nero) |                        |                                                                                       |     | _ |
|    | Reclamo                    | Organizzazione responsabile           | Cliente: Ragione_Sociale                 | Problema                             | Causa                  | Risolto Controllato da QSA                                                            |     |   |
| •  | RC_2                       | Azienda di prova - NewPipe            | Cliente 1                                | Prodotti rotti o difettosi           | Danneggiamento durante | il trasporto                                                                          |     | - |
| ┝  |                            |                                       |                                          |                                      |                        |                                                                                       |     | - |
|    |                            |                                       |                                          |                                      |                        |                                                                                       |     |   |
|    |                            |                                       |                                          |                                      |                        |                                                                                       |     |   |
|    |                            |                                       |                                          |                                      |                        |                                                                                       |     |   |
|    |                            |                                       |                                          |                                      |                        |                                                                                       |     |   |
|    |                            |                                       |                                          |                                      |                        |                                                                                       |     |   |
|    |                            |                                       |                                          |                                      |                        |                                                                                       |     |   |
|    |                            |                                       |                                          |                                      |                        |                                                                                       |     |   |
|    |                            |                                       |                                          |                                      |                        |                                                                                       |     |   |
|    |                            |                                       |                                          |                                      |                        |                                                                                       |     |   |
|    |                            |                                       |                                          |                                      |                        |                                                                                       |     |   |
|    |                            |                                       |                                          |                                      |                        |                                                                                       |     |   |

Elenca tutti i reclami che soddisfano le chiavi di ricerca.

Dopo aver modificato una qualsiasi chiavi di ricerca occorre premere il pulsante Aggiorna.

Esempio: dopo aver modificato la chiave "Risolti" da No a Sì e premuto Aggiorna ottengo:

| E | 3         |                             |                            | ReclamiApertiSelezione             |                      |                                                                              | - 0 | ) × |
|---|-----------|-----------------------------|----------------------------|------------------------------------|----------------------|------------------------------------------------------------------------------|-----|-----|
| C | niavi per | la ricerca dei reclami      | Organizzazione  Problema:  | Periodo dal:     Cause:     Cause: | 99-ott-16 ai: 07-    | gen-17<br>diripostato le chiavi<br>directera premere il<br>bottone aggiorna. |     |     |
| Г | Reclamo   | Organizzazione responsabile | e Cliente: Ragione_Sociale | Problema                           | Causa                | Risolto Controllato da QSA                                                   |     | -   |
| • | RC_3      | Azienda di prova - NewPipe  | Cliente 1                  | Prodotti rotti o difettosi         | Altro                | V                                                                            |     | -   |
| ┢ | RC_1      | Azienda di prova - NewPipe  | Cliente 1                  | Prodotti rotti o difettosi         | Errore trasportatore |                                                                              |     | -   |
| ┢ |           |                             |                            |                                    |                      |                                                                              |     | -   |
|   |           |                             |                            |                                    |                      |                                                                              |     |     |
|   |           |                             |                            |                                    |                      |                                                                              |     |     |
|   |           |                             |                            |                                    |                      |                                                                              |     |     |
|   |           |                             |                            |                                    |                      |                                                                              |     |     |
|   |           |                             |                            |                                    |                      |                                                                              |     |     |
|   |           |                             |                            |                                    |                      |                                                                              |     |     |

Con un doppio click sul selettore record, la freccetta nera alla sinistra del numero reclamo, si apre il form del reclamo.

#### Form Reclamo

•

#### Scheda Registrazione

| -8                                     | Reclamo —                                                                                                    |   | × |
|----------------------------------------|----------------------------------------------------------------------------------------------------|---|---|
| Registrazione                          | Accettamento Soluzione Immediata Azione Correttiva Risposta Riesame Allegati GESTIONE                                                                                                    |   |   |
| Organizzazio<br>Fleclamo               | Azienda di prova - NewPipe     Resp. Registrazione       RC_3     del       05-dic-16                                                                                                    |   | Í |
| Ofente<br>Riferimento<br>cliente       | Cliente 1           Email del 5 gennaio. Ordine numero 365/66, DDT n.ro. 467/18           Tubi da giardinaggio EcoPipeGarden dn20 mt 50 20 rotoli                                                                                                    |   |   |
| Tipo di Re<br>Problema s<br>Confezioni | clamo (quello che segnala il cliente) Prodotti rotti o difettosi 🗨 Accertamento / Analisi Richiesti alla Organizzazione Azienda di prova - NewPipe<br>segnalato<br>i sporche e rotte. In questo stato il prodotto appare vecchio e invendibile. Il cliente allega una serie di foto. Il cliente chiede l'immediata sostituzione del prodotto. | v |   |
| L                                      |                                                                                                    |   |   |
| Nota dell'u                            | fficio commerciale<br>o de la conferiori arano un no rouinste ad sueusmo monorto al cliante uno econto soni mituo. Dichabilmente il cliante si screttava qualcossi di medio                                                                                                    |   |   |
| Sapevanu                               | о спете соптедон етано ил роточнате е и ачечатно ророзто а спетке ило зоопко аддилнию. Ртобающение и спетке згазректача циансоза и тведно.                                                                                                    |   |   |
|                                        |                                                                                                    |   |   |

Ogni scheda corrisponde ad una fase di gestione del reclamo che in generale potrebbe essere eseguita da una persona diversa. Per questa ragione in ogni scheda compare un campo firma cliccando sul quale l'utente corrente blocca i campi contenuti nella maschera. In questo modo nessun altro utente potrà modificarne il contenuto. Solo l'utente che ha firmato la scheda può sbloccarla facendo semplicemente click sulla sua firma.

Compiti e responsabilità nella gestione del reclamo sono fissati dalla specifica procedura di gestione della organizzazione. Questa applicazione può adattarsi ad un gran numero di casi.

Il significato dei campi è intuitivo.

Le caselle di selezione sono configurabili dagli amministratori e/o dai gestori dell'applicazione mediante maschere dedicate che saranno presentate più avanti.

#### Scheda Accertamento

| *                                                                                                    |                                         |                                                          |                                                                                                    |                                                                                                    |                          |           |   |
|----------------------------------------------------------------------------------------------------|-----------------------------------------|----------------------------------------------------------|----------------------------------------------------------------------------------------------------|----------------------------------------------------------------------------------------------------|--------------------------|-----------|---|
|                                                                                                    | Reclamo                                 |                                                          |                                                                                                    |                                                                                                    | - 1                      |           | × |
| Registrazione Accertamento Soluzione Immediata Azione Corrett                                                                    | tiva Risposta Riesame Allegati GEST     | TIONE                                                    |                                                                                                    |                                                                                                    |                          |           |   |
| Compilatore Accertamento e Analisi *                                                                                             | I IIII                                  | Data 06/12/20                                            | 016                                                                                                    |                                                                                                    |                          |           |   |
| Accertamento / Analisi a cura della Organizzazione                                                                               | Azienda di prova - NewPipe              |                                                          |                                                                                                    |                                                                                                    |                          |           |   |
| Accertamento Accettato 🗸                                                                                                    |                                         | Analisi                                                  | Causa del problema Altro                                                                                                    |                                                                                                    |                          |           | • |
| Le foto parlano chiaro. Gli addetti al carico avevano segnalato il prob<br>chiesto di lavare i rotoli con il tubo del giardino.] | lema all'Ufficio Commerciale, che ci ha | T problema è ta<br>dell'E coPipe er<br>temporali i rotol | rato causato da una cattiva conservazione<br>ano tutte occupate. Il bancale in oggetto e<br>i delle file più basse sono stati schizzati dai | in magazino: nel mese di settemb<br>ra stato messo sotto la tettoie. Ma a<br>muletti che gli passavano vicino. | e le stive<br>s eguito d | lei forti |   |

# المالية المالية

#### Scheda Soluzione immediata

|                                                                                                    | Reclamo —                                                                                         | × |
|----------------------------------------------------------------------------------------------------|---------------------------------------------------------------------------------------------------|---|
| Registrazione Accertamento Soluzione Immediata Azione Correttiva Risposta Riesame All                | legati GESTIONE                                                                                   |   |
| Responsabile soluzione 🛛 Risolto 👽 Data Soluzione: 06/12/2014                                        | 6                                                                                                 |   |
| Soluzione Immediata Nota di Accredito                                                                |                                                                                                   |   |
| Abbiamo concordato con il cliente uno scondo aggiuntivo. In pratica i tubi sono stati venduti a metà | à prezzo, ma così abbiamo evitato di doverli ritirare e successivamente di smaltirli o regalarit. |   |

La soluzione immediata è quella che mira a risolvere il problema con il cliente. Deve essere la più tempestiva possibile. L'apposizione del flag Risolto significa che è stata data risposta al cliente, ma l'iter di gestione del reclamo, in generale, non finisce qui.

#### Scheda Azione Correttiva

| -8                                                                          |                                                                               |                                                         | Reclamo                                                                                                    |                                                     |                                                                                       | -                               | $\times$ |
|-----------------------------------------------------------------------------|-------------------------------------------------------------------------------|---------------------------------------------------------|----------------------------------------------------------------------------------------------------|-----------------------------------------------------|---------------------------------------------------------------------------------------|---------------------------------|----------|
| Registrazione Accert                                                        | mento Soluzione Imm                                                           | ediata Azione Corretti                                  | va Risposta Riesame Allegati GESTIONE                                                                            |                                                     |                                                                                       |                                 |          |
| Reaponsabile AC                                                             | ×                                                                             | Data Inizio AZC:                                        | 12/12/2016 Stato dell'Azione Correttiva                                                                          | Completata                                          | 💌 Data Completamento AC                                                               | 15/12/2016                      |          |
| Descrizione dell'Az                                                         | one Correttiva                                                                |                                                         |                                                                                                    |                                                     |                                                                                       |                                 |          |
| Emissione di una nota<br>Emissione di una istruz<br>fondo con un giro di pr | di servizio che stabilisce<br>one di lavoro: La manca<br>llicola estensibile. | che in casi simili l'ufficio<br>nza di spazio in magazi | o commerciale invii al cliente foto dettagliate del prod<br>ino coperto è stata del tutto eccezionale ma nel cas | otto declassato in mod<br>o dovesse ripetersi gli - | o da evitare successive contestazioni.<br>addetti al magazzino dovranno completare le | a copertura dei bancali sino in |          |
|                                                                             |                                                                               |                                                         |                                                                                                    |                                                     |                                                                                       |                                 |          |
| Riferimenti altre AC:                                                       |                                                                               |                                                         |                                                                                                    |                                                     |                                                                                       |                                 |          |

Mentre la Soluzione Immediata risponde al disagio creato al Cliente, l'Azione Correttiva ha lo scopo di rimuovere in maniere definitiva le cause che hanno provocato il reclamo.

- Non è detto che ad ogni reclamo corrisponda una nuova azione correttiva in quanto l'attuazione di una azione correttiva può richiedere del tempo durante il quale potrebbero ripresentarsi reclami provocati dalla stessa causa.
- Per rimuovere le cause di un reclamo potrebbero essere necessarie più azioni correttive.

Per le suddette ragioni non sempre si devono compilare i campi di questa scheda, è consigliabile però far riferimento alle azioni correttive in corso utilizzando il campo "Riferimenti altre AC".

#### Scheda Risposta

| E3 1                                                                                     | Reclamo         |   |     |  | - | × |
|------------------------------------------------------------------------------------------|-----------------|---|-----|--|---|---|
| Registrazione Accertamento Soluzione Immediata Azione Correttiva Risposta Riesame Allega | ti GESTIONE     |   |     |  |   |   |
| Destinatario eventuale fax di risposta Sig.                                              |                 |   |     |  |   |   |
| Oggetto:                                                                                 |                 |   | Fax |  |   |   |
|                                                                                          |                 |   |     |  |   |   |
| 1                                                                                        |                 |   |     |  |   |   |
|                                                                                          |                 |   | J   |  |   |   |
|                                                                                          |                 |   |     |  |   |   |
|                                                                                          |                 |   |     |  |   |   |
|                                                                                          |                 |   |     |  |   |   |
|                                                                                          |                 |   |     |  |   |   |
|                                                                                          |                 |   |     |  |   |   |
|                                                                                          |                 |   |     |  |   |   |
|                                                                                          |                 |   |     |  |   |   |
|                                                                                          |                 |   |     |  |   |   |
|                                                                                          | Firma Risposta: | × | I   |  |   |   |

L'utilizzo di questa scheda è opzionale.

Serve a compilare un modulo per fax con la risposta per il cliente.

È un po' un retaggio del passato quando il fax era il mezzo più usato per le comunicazioni commerciali.

L'ho lasciata per ricordare che comunque una risposta al cliente va data, e perché ho in progetto una generalizzazione di questa funzione.

#### Scheda Riesame

| Reclamo                                                                                             | - | × |
|----------------------------------------------------------------------------------------------------|---|---|
| Registrazione Accertamento Soluzione Immediata Azione Correttiva Risposta Riesame Allegati GESTIONE |   |   |
| Firma Responsabile Riesame Completato V Data 22/12/2016                                             |   |   |
| Valutazione dell'esito dell'eventuale azione correttiva Sufficiente                                 |   |   |
|                                                                                                    |   |   |
|                                                                                                    |   |   |
|                                                                                                    |   |   |
|                                                                                                    |   |   |
|                                                                                                    |   |   |
|                                                                                                    |   |   |
|                                                                                                    |   |   |
|                                                                                                    |   |   |
|                                                                                                    |   |   |
|                                                                                                    |   |   |
|                                                                                                    |   |   |
|                                                                                                    |   |   |
|                                                                                                    |   |   |
|                                                                                                    |   |   |

Serve a riesaminare gli esiti dell'eventuale azione correttiva, ma può essere usata dall'ufficio Qualità per esaminare l'iter di gestione del reclamo.

#### Scheda Allegati

|                 | Reclamo                                                                                 |                                        | - | × |
|-----------------|-----------------------------------------------------------------------------------------|----------------------------------------|---|---|
| Registrazione   | e Accertamento Soluzione Immediata Azione Correttiva Risposta Riesame Allegati GESTIONE |                                        |   |   |
| MostraAllegatiD | tiD/Documento                                                                           |                                        |   |   |
| Nome File       | Proprietario Data Salvataggio                                                           |                                        |   |   |
| RC_3_IL-LS-0    | S-GestioneProdottiDaSpedire.doc Administrator 07-gen-17 Apri                            | Questo file può                        |   |   |
| Descrizione     | e Istruzione di lavoro per Logistica Spedizioni sulla gestione dei prodotti             | to cancellato solo<br>dal proprietario |   |   |
| RC_3_SDC11      | Administrator 07-gen-17 Apri                                                            | Questo file può                        |   |   |
| Descrizione     | Poto invista dal cliente                                                                | to cancellato solo dal proprietario    |   |   |
|                 |                                                                                         |                                        |   |   |
|                 |                                                                                         |                                        |   |   |
| Allega P        | per allegare un nuovo documento clicca qui                                              |                                        |   |   |
|                 |                                                                                         |                                        |   |   |

Questa scheda consente di allegare documenti di tipo qualsiasi (in formato elettronico) al reclamo.

I documenti allegati possono essere visualizzati premendo il pulsante Apri Allegato:

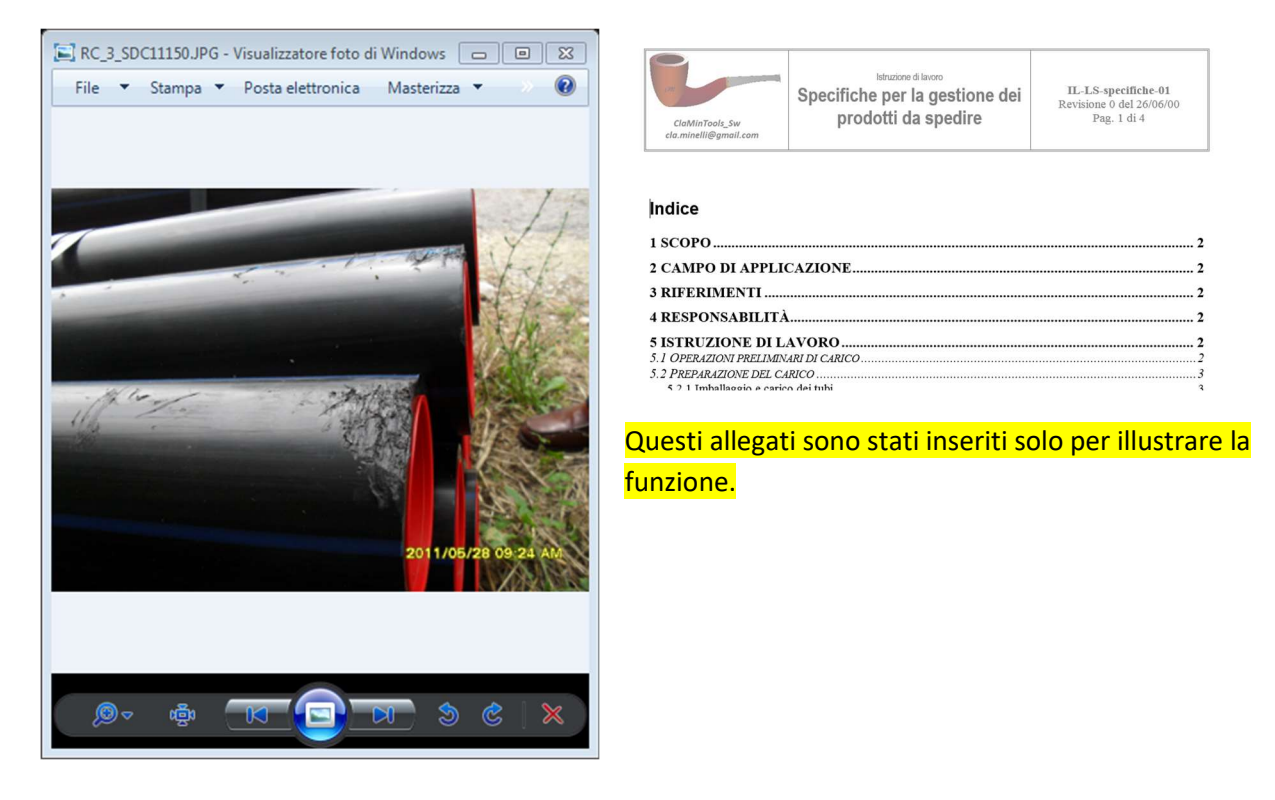

Gli allegati possono essere cancellati solo dall'utente che li ha inseriti. Nel caso dell'esempio da Administrator.

Per inserire un nuovo allegato premere il tasto Allega e seguire le istruzioni.

#### Scheda Gestione

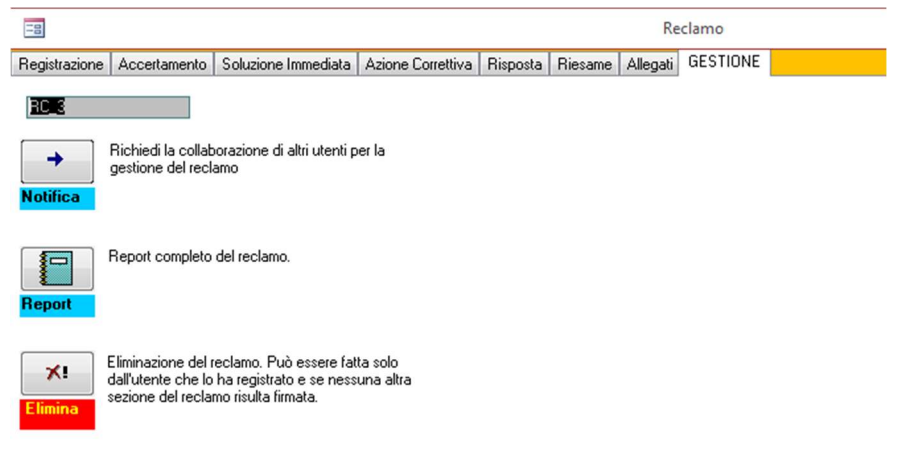

#### Pulsante Notifica.

Premendolo viene visualizzata la seguente form:

| -8            | WorkFlow-Send a Message                                  | _            |          | × |
|---------------|----------------------------------------------------------|--------------|----------|---|
| WorkFlowItem  | 3 DataIns                                                |              | 07-gen-1 | 7 |
| TipoDocumento | RC NroDocumento RC_3                                     | Documento Id | 3        |   |
| NomeUtente    | Administrator                                            |              |          |   |
| NotaMittente  | Administrator Ti informa che c'è lavoro per te nel docum | nento:RC_3   |          |   |
|               |                                                          |              |          |   |
|               |                                                          |              |          |   |
|               |                                                          |              |          |   |
|               | Invia ed Esci                                            |              |          |   |
|               |                                                          |              |          | - |
|               |                                                          |              |          |   |

Mediante questa form si può inviare un messaggio ad un qualsiasi utente del programma che potrà visualizzarlo nella maschera "Le Tue Attività" dalla quale sarà collegato immediatamente al documento interessato.

#### Pulsante Report

| Modul                                                                                                    | o Gestio                                                                                                    | one Reclan                                                                                                    | ni                                                                                                    | Modulo 0 1/0 Re<br>21/06/2                                                                                                    | 014                                                                                                    |
|----------------------------------------------------------------------------------------------------|----------------------------------------------------------------------------------------------------|----------------------------------------------------------------------------------------------------|----------------------------------------------------------------------------------------------------|----------------------------------------------------------------------------------------------------|----------------------------------------------------------------------------------------------------|
| Stabilimento: Arizeda di ere                                                                                                    |                                                                                                    | 2                                                                                                    |                                                                                                    |                                                                                                    |                                                                                                    |
| eta billitetto, a servis situa                                                                                                    |                                                                                                    | •                                                                                                    |                                                                                                    |                                                                                                    |                                                                                                    |
| Sezione 1: Registrazione                                                                                                    |                                                                                                    | •                                                                                                    | 05                                                                                                    | /12/2016                                                                                                    |                                                                                                    |
| Cliente Cliente :<br>Via dell'Industria, 7<br>06024 Gubbio                                                                                                    |                                                                                                    | Prodotto<br>Tubi da g                                                                                                    | ardinaggio                                                                                                    | entré) Tubi Commercia<br>EcoPipeGarden drí2                                                                                                    | alizzati<br>10mt 5020                                                                                  |
| Tel +3907592233 TF                                                                                                    | 0101                                                                                                    |                                                                                                    |                                                                                                    |                                                                                                    |                                                                                                    |
| Email del 5 gennaio. Ordine numero<br>467-16                                                                                                    | 365-66, DDT :                                                                                                    | a.r.a.                                                                                                    |                                                                                                    |                                                                                                    |                                                                                                    |
| Problema segnalato dal cile                                                                                                    | nte Prodo                                                                                                    | tti rotti o difettosi                                                                                                    |                                                                                                    |                                                                                                    |                                                                                                    |
| Confezioni sporche e rotte. In questo stato il<br>prodotto appare vecchio e invendibile. Il<br>liente allega una sene di foto. Il cliente<br>hiede l'immediata sostituzione del prodotto.<br>Probabilmente il cliente si aspettava qualcosa di<br>meglio.                                                                                                    |                                                                                                    |                                                                                                    |                                                                                                    |                                                                                                    |                                                                                                    |
| Sezione 2 : Accertamento e A                                                                                                    | nalisi                                                                                                    | •                                                                                                    |                                                                                                    |                                                                                                    | 06/12/2016                                                                                             |
| e foto parlano dhiaro. Gli addetti                                                                                                    | al caráco avev                                                                                                    | rano segnalato il pr                                                                                                    | oblema all'Uf                                                                                                    | Scio Commerciale, de                                                                                                    | e a ha chiesto di                                                                                      |
| avare s roto is con il tubo del giardi.                                                                                                    |                                                                                                    |                                                                                                    |                                                                                                    |                                                                                                    |                                                                                                    |
| avane s rotols con il tubo del giardi<br>Sezione 2.2 : Analisi<br>I problema è state cauxite da una catt<br>secupate. Il bancale in eggente era stat<br>chiz tati dai muletti che gli passavane                                                                                                    | Causa del pro<br>il a conservazio<br>lo messo sotto li<br>avidino.                                                                                                    | obleme <mark>Altro</mark><br>one in magazzine, ne'<br>la tettoie. Ma a seguit                                                                                                    | lmasa di sattan<br>Io dai farti tang                                                                                                    | sbre le stive dell'EcoPipe<br>somili i roto'i delle file pi                                                                                                    | e crano futte<br>Li basse sono stati                                                                   |
| svare i roto is con il tubo del giardi<br>Sezione 2.2 : Analis i<br>Il problema è stato cuusito da una cat<br>occupate. Il bancale in eggetto era stat<br>schizzati dai muletti che gli passovano<br>Sezione 3: Soluzione immedia                                                                                                    | Causa del pro<br>in a conserva si<br>o messo sotto b<br>avicino.                                                                                                    | obleme <u>Altro</u><br>one in magazine ne<br>la ternoie. Ma a se guit                                                                                                    | lmese di setter<br>la dei forti temp                                                                                                    | abee le stive dell'EcoPigo<br>perali i rotoï delle file pi<br>06/12/2016                                                                                                    | erano tutte<br>à basse sono stati<br>Risolto 🗹                                                         |
| avase i roto is con il tubo del giardi<br>Sezione 2.2 : Analis I<br>Il problema è stato cuus to da una cat<br>occupate. Il buncale in eggette era stat<br>sebia tati dai muletti che gli passovano<br>lezione 3: Soluzione imme di<br>Abbiamo concordato con il clie<br>yezzo, ma così abbiamo evitate                                                                                                    | Cuase del pro<br>ina conserva si<br>o messo sotto b<br>vicine.<br>ata<br>nte uno scoro<br>o di doveri r                                                                                                    | obleme Attro<br>one in magazzine, ne<br>la tettoie. Ma a seguit<br>ndo aggiantivo. Ir<br>ritirare e successi                                                                                                    | Imese di setten<br>e dei forti temp<br>1 pratica i hu<br>vamente di s                                                                             | obre le stive dell'EcoPipe<br>penali i retoã delle file pi<br>06/12/2016<br>bi sono stati venduti<br>maltirli o regalarli.                                                                                                    | enano tutte<br>à base sono stati<br>Risolto 🗹<br>ia metà                                               |
| avane s roto is con il tubo del giardi<br>Sezione 2.2 : Ana IIs I<br>Il problema è stato counce da una cat<br>occupate. Il buncale in oggetto era stat<br>echizzati dai muletti che gli passavano<br>Sezione 3: Soluzione immedia<br>Abbiamo concordato con il clie<br>rezzo, ma così abbiamo evitato<br>rdine:                                                                                                    | Cuase del pro<br>ins conserva del<br>o messo sotto li<br>vicine.<br>ata                                                                                                    | Atro<br>one in magazzine, ne<br>la temoie. Ma a zeguit<br>temoie da aggitantivo. Ir<br>ritirare e successi<br>orDebit                                                                                                    | imese di setten<br>e dei forti temp<br>n pratica i tu<br>vamente di s                                                                             | obre le stive dell'EcoPipe<br>romàli i rotoù delle file pi<br>06/12/2016<br>bi sono stati venduti<br>maltirli o regalarii.                                                                                                    | e oranie tutte<br>ù brase sono stati<br>Risolto ⊠<br>ia metà                                           |
| avase s roto is con il tubo del giardi<br>Sezione 2.2 : Analla I<br>Il problema è stato causato da una cat<br>occupate. Il buncale in oggetto era stat<br>schizzati dai multetti che gli passavano<br>Sezione 3: Soluzione Immedia<br>Abbiano concordato con il clie<br>prezzo, ma così abbiano evitato<br>ir dine:<br>titenmento eventueli atre A2C ester                                                                                                    | Cuan del pro<br>ina comerva del<br>o messo sotto b<br>vicine.<br>ata                                                                                                    | Atro<br>one in maga ssine, ne<br>la ternoie. Ma a se guit<br>ndo aggitantivo. Ir<br>ritirare e successi<br>orDeb It                                                                                                    | Imese di setten<br>le dei forti temp<br>1 pratica i tu<br>vamente di s                                                                            | obre le stive dell'EcoPipe<br>romàli i roto3 delle file pi<br>06/12/2016<br>bi sono stati venduti<br>maltirli o regalarli.                                                                                                    | e erane tutte<br>ù busse sene stati<br>Risoito 🗹<br>ia metà                                            |
| avare i roto is con il tubo del giardi<br>Sezione 2.2 : Analisi<br>Il problema è stato cuusto da una cati<br>occupate. Il buncale in eggette era stat<br>sebizzati dai muletti che gli passovano<br>Sezione 3: Soluzione immedi<br>Abbiamo concordato con il clie<br>prezzo, ma così abbiamo evitate<br>or dine:<br>tetenmento eventuati atre AzCester                                                                                                    | Cuase del pro<br>ina conserva sis<br>o messo sotto b<br>vicine.<br>ata<br>nte uno scorr<br>o di doveri r<br>NotaCre dito                                                                                                    | obleme Attro<br>one in magazzine, ne<br>la tettoie. Ma a seguit<br>ndo aggiantivo. Ir<br>ritirare e successi<br>o/Deb It                                                                                                    | lmese di setten<br>e dei forti teng<br>1 pratica i hu<br>vamente di s                                                                             | nbre le stive dell'EcoPigo<br>porali i roto i delle file pi<br>06/12/2016<br>bi sono stati venduti<br>an altirli o regalarli.<br>12/12/2016                                                                                              | r enane tutte<br>ù busse sone stati<br>Risolto <table-cell></table-cell>                               |
| avase i roto is con il tubo del giardi<br>Sezione 2.2 : Anallis I<br>Il problema è stato cousto da una cat<br>occupate. Il buncale in eggette era stat<br>achizzati dai muletti che gli passovano<br>Sezione 3: Soluzione immedia<br>Abbiamo concordato con il clie<br>yrezzo, ma così abbiamo evitato<br>r dine:<br>tremmento eventuali atre A2C ester<br>ezione 4: Eventuale Azione C<br>tato Azione Correttiva                                                                                                    | Cuase del pro<br>ina conserva sis<br>o messo sotto b<br>vicine.<br>ata<br>nte uno scon<br>o di doveri s<br>NotaCre dito<br>m<br>Correttiva                                                                                           | Atro<br>one in magazine, ne<br>la tettoie. Ma a seguit<br>ndo aggiantivo. Ir<br>ritirare e successi<br>o/Deb It                                                                                                    | imese di setter<br>e dei forti teng<br>1 pratica i tu<br>vamente di s<br>15/12                                                                    | nbre le ative dell'EcoPipo<br>porali i roto i delle file pi<br>06/12/2016<br>bi sono stati venduti<br>an altirli o regalarii.<br>12/12/2016                                                                                              | come tutte<br>à busse sone stati<br>Risolto 🗹<br>ia metà                                               |
| sezione 2.2 : Analisi<br>Sezione 2.2 : Analisi<br>Il problema è stato cauato da una cati<br>occupate. Il bancale in eggette era stat<br>achizzati dai muletti che gli passovano<br>Sezione 3: Soluzione immedia<br>Abbiamo concordato con il clie<br>prezzo, ma così abbiamo evitato<br>or dine:<br>Ritenmento eventueti etre A2C ester<br>iezione 4: Eventuale Azione C<br>stato Azione Correttiva<br>Imissione di una nota di servizio<br>lettagliate del prodotto declassa<br>imissione di una istruzione di la<br>ccezionale ma nel caso dovesse<br>ancali sino infondo con un giro | Counter del pro<br>ina conserva sis<br>o messo sotto b<br>vicine.<br>ata<br>ata<br>mite uno score<br>o di doveri i<br>NotaCre dito<br>m<br>Correttiva<br>Comple<br>to in modo c<br>avoro: La ma<br>e ripetersi gli<br>o di pellicola | Atero<br>one in maga mine, ne<br>la termie. Ma a seguit<br>ndo aggiantivo. Ir<br>ritirare e successi<br>o/Deb It<br>etata AI<br>see che in casi sin<br>da evitare success<br>ancanza di spazio<br>i addetti al magaz<br>a estensibile. | In case di action<br>o dei ferti temp<br>I pratica i tut<br>vam ente di si<br>15/12<br>nili fufficio<br>ive contesta<br>in magazzi<br>zino dovran | nbre le ative dell'EcoPipe<br>penali i retoli delle file pi<br>06/12/2016<br>bi sono stati venduti<br>an altirli o regalarli.<br>12/12/2016<br>t/2016<br>commerciale invii a<br>zioni.<br>no copperto è stata de<br>no completare la cop | r enane tutte<br>à busse some stati<br>Risolto<br>i a metà<br>1 cliente foto<br>1 tutto<br>partura dei |

#### Pulsante Elimina

Cancella il Reclamo solo se sono rispettate alcune regole di integrità referenziale.

Il reclamo può essere cancellato

- solo da chi lo ha registrato, dopo aver apposto la sua firma sulla scheda Registrazione;
- se non sono state apposte firme su altre schede;
- se non ci sono documenti allegati;

# Maschera Report Reclami

| -8                          | AnalisiReclami                                      |                                                             | - | $\times$ |
|-----------------------------|-----------------------------------------------------|-------------------------------------------------------------|---|----------|
| Stabilimento *              | ▼ Dal 03-ott-16                                     | 08-gen-17                                                   |   | 1        |
| TipoProdotto *<br>Cliente * | ▼ Tipo *                                            | Causa Causa Causa Trend Riassuntivo Trend Dettaglio         |   |          |
| REPORT                      | Lui<br>Reclami per Tipo<br>Lui<br>Reclami per Gausa | APRI<br>Apri Reclamo<br>Seleziona Reclamo<br>Report Reclamo |   |          |

Consente di esplorare il database dei reclami e di produrre un gran numero di report. Ne seguono alcuni

#### Dettaglio

| Rep   | ort Re       | clami d                                                                             | lal 03/10/20                                                                                              | 16 al                                                       | 08/01/2017                                                                    |
|-------|--------------|-------------------------------------------------------------------------------------|----------------------------------------------------------------------------------------------------|-------------------------------------------------------------|-------------------------------------------------------------------------------|
| Nun   | tero Total   | e Redami                                                                            | 3 di cui                                                                                                  | 11                                                          | 10n ancora risolti                                                            |
| Stab  | ilimento     |                                                                                     |                                                                                                    |                                                             |                                                                               |
| Azier | nda di prova | a - New Pipe                                                                        | N.ro Reclami                                                                                              | 3 di cui                                                    | 1 non risolti                                                                 |
| 31    | er Prodotti  | rotti o difetto                                                                     | si                                                                                                    |                                                             |                                                                               |
|       | 1 causatida  | Airo                                                                                |                                                                                                    |                                                             |                                                                               |
| KC 3  |              | Climite 1                                                                           |                                                                                                    |                                                             |                                                                               |
|       |              | Tubi Commercia la                                                                   | 280                                                                                                    |                                                             |                                                                               |
|       |              | Confesioni sporche<br>cliente silega una s                                          | e rote. In questo sisto il p<br>serie di folo. Il ciente chiede                                           | rodoto spoare<br>l'immediata so                             | vecchio e invendible. I<br>stituzione del prodotto.                           |
|       | Acc ettato   | Le foto parlano chi<br>Commerciale, che                                             | aro. Giaddetial carico ave<br>ciha chiesto di lavare i rob                                                | vano segnala b<br>I con i tubo dei                          | il problem a all'Ufficio<br>glardino.                                         |
|       |              | Rasto I                                                                             | 06/12/2016                                                                                                |                                                             |                                                                               |
|       | 4            | Note di Accredito                                                                   |                                                                                                    |                                                             |                                                                               |
|       | A BALL       | zetembre le zilve<br>zoto le tettole. Me<br>zohizzet del mulet                      | de l'EcoAlge erano tutte oc<br>a seguito del fort lempora<br>ti che gli gassavano vicho.                  | cupate. Il banca<br>I i rotoli delle fi                     | ie in oggetio era stato messo<br>più besse sono stati                         |
|       | 1 causati da | Danneggiam                                                                          | ento durante il traspo                                                                                    | nto                                                         |                                                                               |
| NC 2  |              | Ciente 1                                                                            |                                                                                                    |                                                             |                                                                               |
|       |              | Tubi New Poe                                                                        |                                                                                                    |                                                             |                                                                               |
|       |              | Proglem a segnalai<br>casella combinata<br>Errata consegna, S<br>che ha lamentato i | to. Un recismo riguarda sen<br>Tigo di Recismo, ovvero: P<br>Imata fattura zione. In guesti<br>I cliente. | ngre un o degli i<br>radatti ratti o dif<br>sezione si guti | apett elenca tin ella<br>ettast, Ernala quanttà,<br>d'ettagliane il problem a |
|       | Acc ettato   | Accertamento. Un<br>possono motivare                                                | reclamo può essere a coeta<br>sia le ragioni dell'a coetta zio                                            | to o respirito. In<br>ne che dei respi                      | n questa sezione si<br>ngimento.                                              |
|       |              | Rasto I                                                                             | 05/01/2017                                                                                                |                                                             |                                                                               |
|       |              | Nota di Accredito                                                                   |                                                                                                    |                                                             |                                                                               |
|       | A miliai:    | An elai. Nel cesa d<br>le ceuse che henni                                           | i reciemo eccerteto qui al p<br>o provoceto il reciemo.                                                   | ut des crivere l'                                           | analai fata per deleminare                                                    |
|       | 1 causati da | Errore traspo                                                                       | ortzitor e                                                                                                |                                                             |                                                                               |

#### Reclami per Tipo

| Report Reclami dal             | 03/10/201                  | 6 al 08/01/201  | 7     |
|--------------------------------|----------------------------|-----------------|-------|
| Numero Totale Reclami          | 3 di cui                   | I non ancora n  | isola |
| Stab illowers to               |                            |                 |       |
| Azienda di prova - Nro Reclami | 3 dicui                    | 1 non risolti   |       |
| Motiv                          | <i>r</i> i                 |                 |       |
|                                | ∎'hodotti rotti od fettovi |                 |       |
|                                |                            | Etrate quantità |       |
|                                | Motivi                     |                 |       |
| 25                             |                            |                 | -1    |
| 2                              |                            |                 | -     |
|                                |                            |                 | -     |
| 1                              |                            |                 | -     |
| 0.5                            |                            |                 | -1    |
| Prodobi rolit o d'Atomi        | ,                          | Emata guantità  |       |

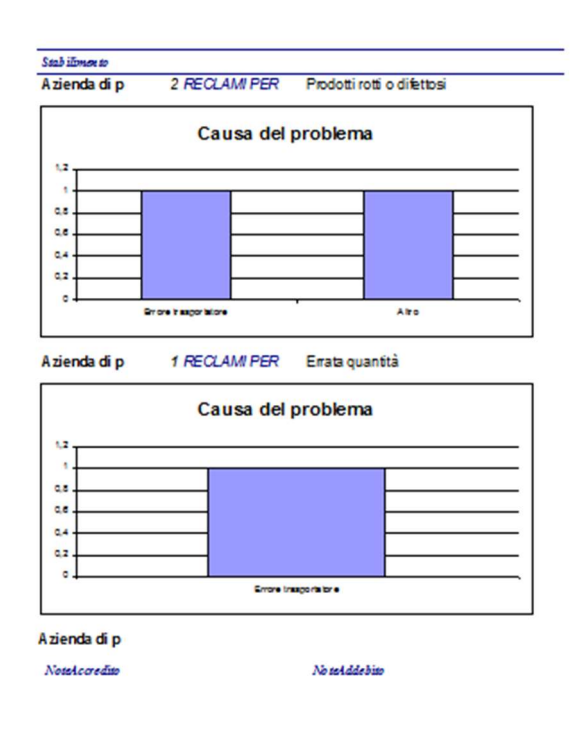

domentos 8 gennalo 2017

Pagina 2 dt 2

Pagina 2 dt 2

#### Reclami per Causa

Report Reclami dal 03/10/2016 al 08/01/2017 Numero Totale Reclami 3 di cui Inon ancora risolti Stabilimento Azienda di prova - N.ro Reclami 3 di cui 1 non risolti Tipo di errore DA to Tipo di errore 2.5 2 1,5 1 0,5 0 -Errore trasportatore Ato

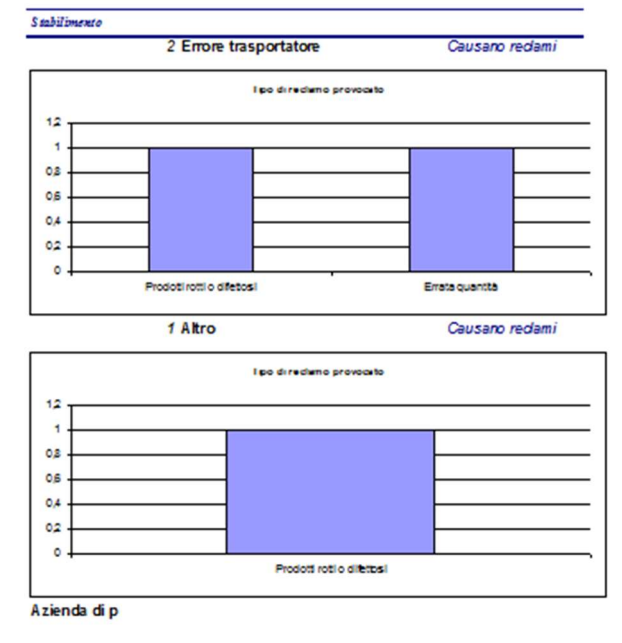

NoteAccr edito

domentes 8 gennals 2017

No tel ddebito

domenica 8 gennaio 2017

#### Trend Dettaglio

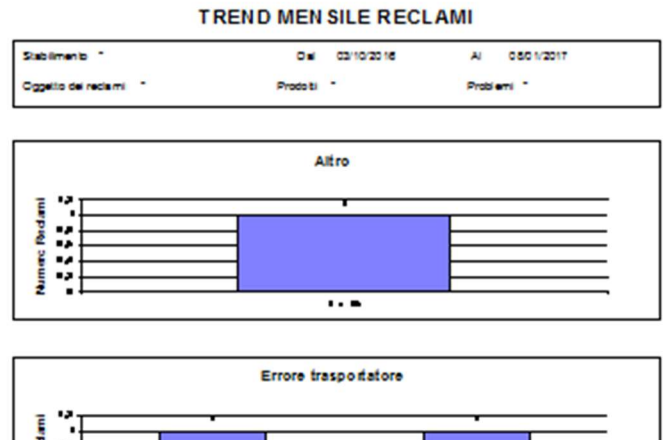

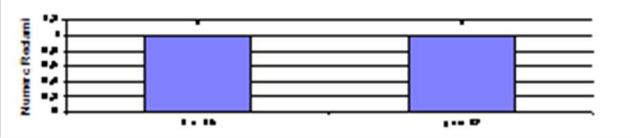

#### Trend Riassuntivo

# TREND MENSILE RECLAMI

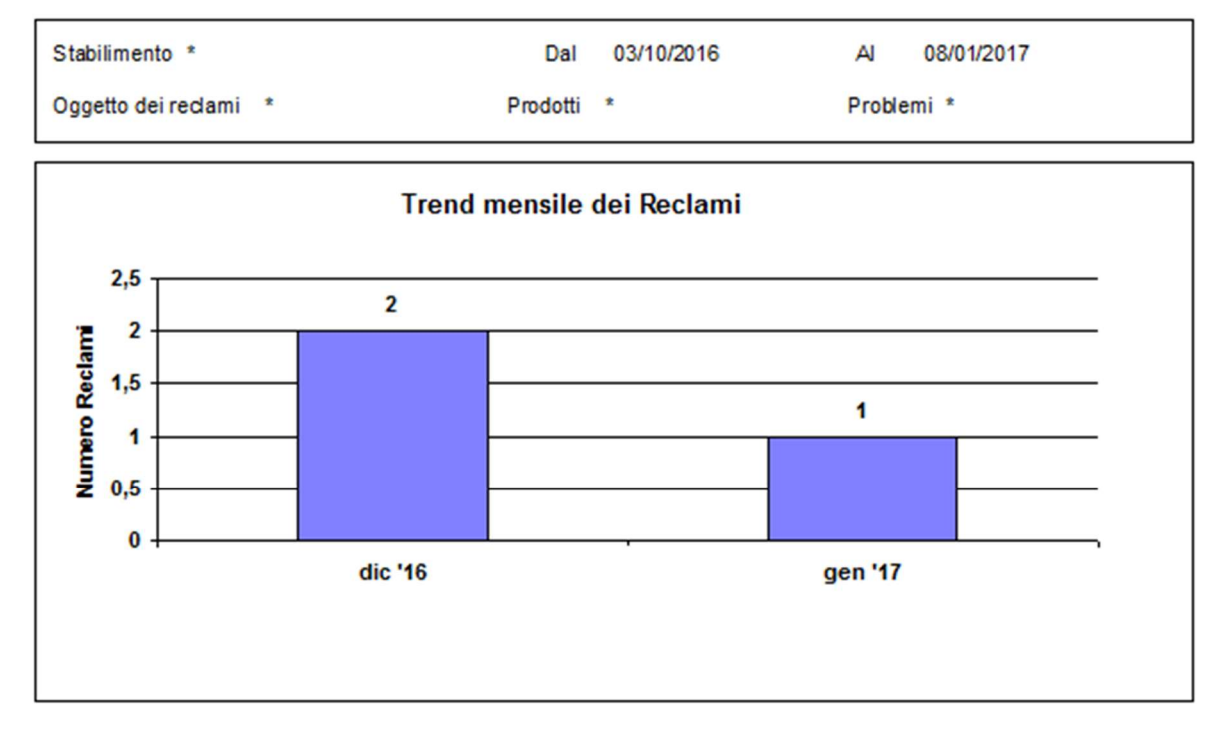

# Pannello comandi Non Conformità

| -8 | Pannello comandi            | _ | × |
|----|-----------------------------|---|---|
|    | NC: Non Conformità          |   |   |
|    | Nuova NC                    |   |   |
|    | NC Aperte                   |   |   |
|    | Report NC                   |   |   |
|    | TORNA A PANNELLO PRINCIPALE |   |   |
|    |                             |   |   |
|    |                             |   |   |
|    |                             |   |   |
|    |                             |   |   |
|    |                             |   |   |
|    |                             |   |   |
|    |                             |   |   |

#### Form Nuova NC

| -8                                                                                                    | Nuova Non Conformità                                                                                                    |                            |                                |                                                                                                    |  |  |  |
|----------------------------------------------------------------------------------------------------|----------------------------------------------------------------------------------------------------|----------------------------|--------------------------------|----------------------------------------------------------------------------------------------------|--|--|--|
| Rilevazione/Accertame                                                                                                    | ento Risoluzione Immediata                                                                                                    | Analisi Azione Corretti    | va Riesame Allegati GESTIONE   |                                                                                                    |  |  |  |
| Questa sezione va                                                                                                    | Questa sezione va compilata a cura del responsabile dell'ente di controllo che ha rilevato la non conformità: Controllo Qualità Prodotto o Sistema di Gestione |                            |                                |                                                                                                    |  |  |  |
| Nuova non conformità.                                                                                                    | Per prima selezionare l'organ                                                                                                    | izzazione responsabile de  | la non conformità.             |                                                                                                    |  |  |  |
| Organizzazione                                                                                                    |                                                                                                    |                            | Resp. Rilevazione Accertamento | Cliccando su questo campo l'utente appone la sua firma sulla scheda di<br>Rilevazione/Accertamento e ne blocca tutti i campi. Solo lui potrà sbloccarli cliccando |  |  |  |
|                                                                                                    | del                                                                                                    |                            | J×                             | di nuovo sopra la sua firma.                                                                                                    |  |  |  |
| Oggetto della NC                                                                                                    | [                                                                                                    |                            |                                |                                                                                                    |  |  |  |
| I                                                                                                    |                                                                                                    |                            |                                |                                                                                                    |  |  |  |
| Processo / Ente re                                                                                                    | sponsabile della NC                                                                                                    | SELEZION                   | ARE                            |                                                                                                    |  |  |  |
|                                                                                                    | Descrizion                                                                                                    | e della NC Selezionar      | 3                              |                                                                                                    |  |  |  |
|                                                                                                    |                                                                                                    |                            |                                |                                                                                                    |  |  |  |
| Modalità di rilevam                                                                                                    | ento Dal Laborarorio dur                                                                                                    | ante il controllo in PRODL | ZIONE 🗨                        |                                                                                                    |  |  |  |
|                                                                                                    |                                                                                                    |                            |                                |                                                                                                    |  |  |  |
| Riferimenti/Docum                                                                                                    | enti allegati                                                                                                    |                            |                                |                                                                                                    |  |  |  |
|                                                                                                    |                                                                                                    |                            |                                |                                                                                                    |  |  |  |
| In base all'oggetto ed alla descrizione, il rilevatore della Non Conformità classifica la stessa ed individua e informa il responsabile della soluzione. In caso di controversie viene informato il responsabile del<br>sistema di gestione |                                                                                                    |                            |                                |                                                                                                    |  |  |  |
|                                                                                                    |                                                                                                    |                            |                                |                                                                                                    |  |  |  |
|                                                                                                    |                                                                                                    |                            |                                |                                                                                                    |  |  |  |
|                                                                                                    |                                                                                                    |                            |                                |                                                                                                    |  |  |  |

È una form a schede.

Viene utilizzata per inserire nel sistema una nuova non conformità. La registrazione delle non conformità reclami è normalmente compito di un addetto all'ufficio qualità

Ogni scheda corrisponde ad una fase di gestione della non conformità.

Più avanti presenteremo, con un esempio, il contenuto di ogni scheda.

# Form NC Aperte

| -8    |               |                                    |            | NCAperteSelezione         |                               |                         |                                                                            |             | - 0             | $\times$ |
|-------|---------------|------------------------------------|------------|---------------------------|-------------------------------|-------------------------|----------------------------------------------------------------------------|-------------|-----------------|----------|
| Chiav | i per la rice | e <b>rca delle NC</b> Organi<br>Pi | zzazione   | Periodo di     Risolte No | al: 11-ott-16 al:             | 09-gen-17 in<br>di<br>t | Dopo aver<br>npostato le chiavi<br>ricerca premere il<br>pottone aggiorna. | AGGIORNA    |                 |          |
|       | NC            | Organizzazione Responsabile        | Processo   | Oggetto della NC          | into heroy                    | Soluzione               | Risolta A                                                                  | malizzata E | saminata da QSA | -        |
|       | NC_2          | Azienda di prova - NewPipe         | Produzione | Inserire qui il codice    | e dell'articolo oggetto della | Declassati              |                                                                            |             |                 |          |
|       |               |                                    |            |                           |                               |                         |                                                                            |             |                 |          |
|       |               |                                    |            |                           |                               |                         |                                                                            |             |                 |          |
|       |               |                                    |            |                           |                               |                         |                                                                            |             |                 |          |
|       |               |                                    |            |                           |                               |                         |                                                                            |             |                 |          |
|       |               |                                    |            |                           |                               |                         |                                                                            |             |                 |          |
|       |               |                                    |            |                           |                               |                         |                                                                            |             |                 |          |
|       |               |                                    |            |                           |                               |                         |                                                                            |             |                 |          |
|       |               |                                    |            |                           |                               |                         |                                                                            |             |                 |          |

Elenca tutte le non conformità che soddisfano le chiavi di ricerca.

Dopo aver modificato una qualsiasi chiavi di ricerca occorre premere il pulsante Aggiorna.

Esempio: dopo aver modificato la chiave "Risolti" da No a Sì e premuto Aggiorna ottengo:

| -0      |                  |                                   |                              | NCAperteSelezione                                    |                 |                                                     |                                            |            | -               |          | × |
|---------|------------------|-----------------------------------|------------------------------|------------------------------------------------------|-----------------|-----------------------------------------------------|--------------------------------------------|------------|-----------------|----------|---|
| Chiav   | vi per la rice   | e <b>rca delle NC</b> Organ<br>P  | izzazione •                  | Periodo dal:     Risotte S                           | 11-ott-16 al: 0 | 19-gen-17<br>impostato<br>di ricerca p<br>bottone a | aver<br>le chiavi<br>remere il<br>ggiorna. | AGGIOR     | NA              |          |   |
| Per apr | ire un reclamo f | ai doppio click sul selettore rec | cord alla destra dell'identi | ficatore della Non Conformità (sul triangolino nero) |                 |                                                     |                                            |            |                 |          |   |
|         | NC               | Organizzazione Responsabile       | Processo                     | Oggetto della NC                                     | Sol             | luzione                                             | Risolta                                    | Analizzata | Esaminata da QS | A        |   |
|         | NC_4             | Azienda di prova - NewPipe        | Produzione                   | Due bancali di tubo Dreno DN20                       | 10 mt 6, Ril    | avorati                                             | <b>V</b>                                   | <b></b>    |                 | V        |   |
|         | NC_1             | Azienda di prova - NewPipe        | Produzione                   | TbScaricoDN200Mt6                                    | Ac              | cettati in Deroga                                   |                                            | V          |                 | <b>V</b> |   |
|         |                  |                                   |                              |                                                      |                 |                                                     |                                            |            |                 |          | - |

Con un doppio click sul selettore record, la freccetta nera alla sinistra del numero reclamo, si apre il form della non conformità selezionata.

# Form Non Conformità

# Scheda Rilevazione/Accertamento

| -8                                                                                                    |                              |                    |                         | Non Conformità                            |                                                                                        | - |  | × |
|----------------------------------------------------------------------------------------------------|------------------------------|--------------------|-------------------------|-------------------------------------------|----------------------------------------------------------------------------------------|---|--|---|
| Rilevazione/Accert                                                                                                    | amento Risoluzione Im        | mediata Anali      | si Azione Correttiva    | a Riesame Allegati GESTIONE               |                                                                                        |   |  |   |
| Questa sezione va compilata a cura del responsabile dell'ente di controllo che ha rilevato la non conformità: Controllo Qualità Prodotto o Sistema di Gestione |                              |                    |                         |                                           |                                                                                        |   |  |   |
|                                                                                                    |                              |                    |                         |                                           |                                                                                        |   |  |   |
|                                                                                                    |                              |                    |                         |                                           |                                                                                        |   |  |   |
| Organizzazione                                                                                                    | Azienda di prova - New       | Pipe               | <b>v</b>                | Resp. Rilevazione Accertamento            | Cliccando su questo campo l'utente appone la sua firma sulla scheda di                 |   |  |   |
|                                                                                                    | NC_2                         | del                | 05-gen-17               | ×                                         | <ul> <li>di nuovo sopra la sua firma.</li> </ul>                                       |   |  |   |
|                                                                                                    |                              |                    |                         |                                           |                                                                                        |   |  |   |
| Oggetto della NC Inserire qui il codice dell'atticolo oggetto della                                                                                            |                              |                    |                         |                                           |                                                                                        |   |  |   |
| Indicare l'oggetto della NC. Può essere utilizzato il campo Cd. prodo se applicabile, oppure questo campo                                                      |                              |                    |                         |                                           |                                                                                        |   |  |   |
|                                                                                                    |                              |                    |                         |                                           |                                                                                        |   |  |   |
| Processo / Ent                                                                                                    | responsabile della l         | NC                 | Produzione              |                                           |                                                                                        |   |  |   |
|                                                                                                    | Des                          | crizione della     | Accoppiame              | nto                                       |                                                                                        |   |  |   |
| Per ogni Processo                                                                                                    | / Ente possono essere p      | redefinite Desc    | rizioni di Non Confor   | mità tipiche. Questo può essere fatto (   | dalla maschera   del pannello comandi Configurazione NC                                |   |  |   |
|                                                                                                    |                              |                    |                         |                                           |                                                                                        |   |  |   |
|                                                                                                    |                              |                    |                         |                                           |                                                                                        |   |  |   |
| Modalità di rilev                                                                                                    | amento Dal Labora            | rorio durante il o | controllo in PRODUZ     | IONE 🖵                                    |                                                                                        |   |  |   |
| Le modalità di rilev                                                                                                    | amento delle non conforr     | nità sono preco    | onfigurate mediante la  | a mascheral. Descrizioni più ampie po     | ssono essere inserite in questo campo.                                                 |   |  |   |
|                                                                                                    |                              |                    |                         |                                           |                                                                                        |   |  |   |
|                                                                                                    |                              |                    |                         |                                           |                                                                                        |   |  |   |
| Riferimenti/Doc                                                                                                    | umenti allegati              |                    |                         |                                           |                                                                                        |   |  |   |
|                                                                                                    |                              |                    |                         |                                           |                                                                                        |   |  |   |
|                                                                                                    |                              |                    |                         |                                           |                                                                                        |   |  |   |
| In base all'oggetto e                                                                                                    | d alla descrizione, il rilev | atore della Non    | i Conformità classifica | a la stessa ed individua e informa il res | ponsabile della soluzione. In caso di controversie viene informato il responsabile del |   |  |   |
| sistema di gestione                                                                                                    |                              |                    |                         |                                           |                                                                                        |   |  |   |
|                                                                                                    |                              |                    |                         |                                           |                                                                                        |   |  |   |
|                                                                                                    |                              |                    |                         |                                           |                                                                                        |   |  |   |
|                                                                                                    |                              |                    |                         |                                           |                                                                                        |   |  |   |

## Scheda Risoluzione Immediata

|                                                                                                    | Non Conformità                                                                                      | -        | $\times$ |
|----------------------------------------------------------------------------------------------------|----------------------------------------------------------------------------------------------------|----------|----------|
| Rilevazione/Accertamento Risoluzione Immediata Analisi Azione Correttiva Riesame A                                                                                                    | llegati GESTIONE                                                                                    |          |          |
|                                                                                                    |                                                                                                    |          |          |
| La soluzione deve evitare che il prodotto Non Conforme possa generare problemi al CLIENTE.<br>La soluzione va attuata dal responsabile dell'ente che ha generato la Non Conformità dopo ave<br>In caso di controversie viene informato il Responsabile del Sistema di Gestione | rla concorda con il responsabile dell'ente rilevatore.                                              |          |          |
| Risolta 🔲 Data 05/01/2017 Firma responsabile risoluzione *                                                                                                    |                                                                                                    |          |          |
| Soluzione immediata Declassati                                                                                                    |                                                                                                    |          |          |
| La soluzione immediata evita che il prodotto / servizio possa arrecare danni al cliente o al proc                                                                                                    | esso a valle. Le soluzioni immediate possono essere preconfigurate dal pannello Configurazione NC ( | -        |          |
|                                                                                                    |                                                                                                    |          |          |
|                                                                                                    |                                                                                                    |          |          |
|                                                                                                    |                                                                                                    |          |          |
|                                                                                                    |                                                                                                    |          |          |
|                                                                                                    |                                                                                                    |          |          |
|                                                                                                    |                                                                                                    |          |          |
|                                                                                                    |                                                                                                    |          |          |
|                                                                                                    |                                                                                                    | <b>T</b> |          |

#### Scheda Analisi

| -8                                                                                                  | Non Conformità                                                                                                    | -        | × |
|----------------------------------------------------------------------------------------------------|----------------------------------------------------------------------------------------------------|----------|---|
| Rilevazione/Accertamento Risoluzione Immediata                                                      | Analisi Azione Correttiva Riesame Allegati GESTIONE                                                                                                    |          | _ |
| Con l'analisi si devono individuare le cause che hanno<br>responsabile dell'ente che l'ha generata. | o generato il problema. L'analisi va effettuata a cura del responsabile dell'ente di controllo che ha rilevato la Non Conformità con la collaborazione del |          |   |
| Analizzata 🔲 Data 05/01/2017 🖬                                                                      | ima na seconda de la constante de la constante de la constante de la constante de la constante de la constante                                             |          |   |
| Processo / Ente responsabile della NC                                                               | Produzione                                                                                                    |          |   |
| Descrizione della NC                                                                                | Accoppiamento                                                                                                    |          |   |
| Analisi delle cause della non coformità                                                             | Attrezzatura difettosa 💌                                                                                                    |          |   |
| Alcune cause ricorrenti possono essere configurate o                                                | tal pannello Configurazione NC con la maschera.,                                                                                                    | <u> </u> |   |
|                                                                                                    |                                                                                                    | -        |   |
|                                                                                                    |                                                                                                    |          |   |
|                                                                                                    |                                                                                                    |          |   |
|                                                                                                    |                                                                                                    |          |   |
|                                                                                                    |                                                                                                    |          |   |
|                                                                                                    |                                                                                                    |          |   |
|                                                                                                    |                                                                                                    |          |   |
|                                                                                                    |                                                                                                    |          |   |

#### Scheda Azione Correttiva

| Reference Sector Non Conformità                                                                                   | - | × |
|----------------------------------------------------------------------------------------------------|---|---|
| Rilevazione/Accertamento Risoluzione Immediata Analisi Azione Correttiva Riesame Allegati GESTIONE                |   | _ |
| FirmaAZC: Data Inizio AZC: 05/01/2017 Stato dell'Azione Correttiva Completata 💌 Data Completamento AZC 05/01/2017 |   |   |
| Descrizione AC                                                                                                    |   |   |
| Occorre agire in modo da evitare il ripetersi della NC                                                            |   |   |
|                                                                                                    |   |   |
|                                                                                                    |   |   |
|                                                                                                    |   |   |
|                                                                                                    |   |   |
|                                                                                                    |   |   |
|                                                                                                    |   |   |
|                                                                                                    |   |   |
|                                                                                                    |   |   |
| Riferimenti altre AC una sola azione corrrettiva potrebbe non bastare.                                            |   |   |
|                                                                                                    |   |   |
|                                                                                                    |   |   |

#### Scheda Riesame

| -8               | Non Conformità                                                                     | - | $\times$ |
|------------------|------------------------------------------------------------------------------------|---|----------|
| Rilevazione/Acce | rtamento Risoluzione Immediata Analisi Azione Correttiva Riesame Allegati GESTIONE |   |          |
| Firma_QSA:       | Kiesaminata 🔲 Data 05/01/2017                                                      |   |          |
| Nota AQ          | Valutazione dell'esito dell'eventuale azione correttiva Non Applicabile            |   |          |
| Occorre control  | lare l'esito dell'eventuale azione correttiva intrappresa                          |   |          |
|                  |                                                                                    |   |          |
|                  |                                                                                    |   |          |
|                  |                                                                                    |   |          |
|                  |                                                                                    |   |          |
|                  |                                                                                    |   |          |
|                  |                                                                                    |   |          |
|                  | Ψ                                                                                  |   |          |
|                  |                                                                                    |   |          |
|                  |                                                                                    |   |          |
|                  |                                                                                    |   |          |

# Scheda Allegati

Possiede le stesse funzionalità descritti nella sezione dedicata alla gestione dei Reclami

|                                                                            | Non Conformità           |              |                  | - | × |
|----------------------------------------------------------------------------|--------------------------|--------------|------------------|---|---|
| Rilevazione/Accertamento Risoluzione Immediata Analisi Azione Correttiva I | iesame Allegati GESTIONE |              |                  |   | _ |
|                                                                            |                          |              |                  |   |   |
| MostraAllegatiDiDocumento                                                  |                          |              |                  |   | _ |
| Nome File                                                                  |                          | Proprietario | Data Salvataggio |   |   |
|                                                                            |                          |              |                  |   | - |
|                                                                            |                          |              |                  |   |   |
|                                                                            |                          |              |                  |   |   |
|                                                                            |                          |              |                  |   |   |
|                                                                            |                          |              |                  |   |   |
|                                                                            |                          |              |                  |   |   |
|                                                                            |                          |              |                  |   |   |
|                                                                            |                          |              |                  |   |   |
|                                                                            |                          |              |                  |   |   |
| Allega per allegare un nuovo documento clicca qui                          |                          |              |                  |   |   |
|                                                                            |                          |              |                  |   |   |
|                                                                            |                          |              |                  |   |   |
|                                                                            |                          |              |                  |   |   |

#### Scheda Gestione

|                      | Non Conformità                                                                                                    | - | × |
|----------------------|----------------------------------------------------------------------------------------------------|---|---|
| Rilevazione/Accerta  | mento Risoluzione Immediata Analisi Azione Correttiva Riesame Allegati GESTIONE                                                                                     |   |   |
| →<br>Notifica        | Richiedi la collaborazione di altri utenti per la<br>gestione della non conformità.                                                                                 |   |   |
| Report               | Report della non conformità                                                                                                    |   |   |
| <b>★!</b><br>Elimina | Eliminazione della non conformità corrente.<br>Può essere fatta solo dall'utente che l'ha<br>rilevata e solo se non sono state apposte firme<br>nelle altre sezioni |   |   |
|                      |                                                                                                    |   |   |

#### Pulsante Notifica

| -8            | WorkFlow             | Send a Message         |                    | _         |        | $\times$ |
|---------------|----------------------|------------------------|--------------------|-----------|--------|----------|
| WorkFlowItem  |                      | 4 DataIns              |                    |           | 09-ger | n-17     |
| TipoDocumento | NC NroDocumento      | NC_2                   | Doc                | umento Id |        | 2        |
| NomeUtente    | Administrator        |                        |                    |           |        |          |
| NotaMittente  | Administrator Ti inf | orma che c'è lavoro pe | r te nel documento | NC_2      |        | •        |
|               | L                    | Invia ed Esci          |                    |           |        |          |

#### Pulsante Report

|                                                                                                    |                                                                                                    |                                    | Madula 01/0         | Devisione / del   |
|----------------------------------------------------------------------------------------------------|----------------------------------------------------------------------------------------------------|------------------------------------|---------------------|-------------------|
| - Contraction of the local division of the local division of the l | Rapporto di non confo                                                                                                    | rmita                              | 21/0                | 6/2012            |
| IC_2                                                                                                    | Unizioperativa di A                                                                                                    | zienda di prova                    | - Ne                |                   |
|                                                                                                    | Produzione                                                                                                    |                                    |                     |                   |
|                                                                                                    | Rilevatione/Acc                                                                                                    | ertamento                          |                     |                   |
| Odde to della NC                                                                                                    | CC Drodo Inserie șu il codice                                                                                                    | direction opposito d               | to cam no           |                   |
| NC relativa a: Ac copp                                                                                                    | emento                                                                                                    |                                    |                     |                   |
| Per ogni Processo / Ente por<br>dei pannello comandi Config                                                                                                    | zzono e zzere predefinite De sotz ioni di Non Ci<br>unzzione NC                                                                                | ohform të tipiche. Que             | ato può essere fa   | to dalla maschera |
| Modaliză del rilevarne                                                                                                    | 0 al Laborarorio durante il                                                                                                    | controllo in PRCOUZ                | ONE                 |                   |
| Le modalità di rievamento de<br>Inserte in questo campo.                                                                                                    | elle non conformità sono preconfigurate media                                                                                                  | nte la mascheraO                   | escrizioni più simp | ie pass on a sere |
| Allegat                                                                                                    |                                                                                                    |                                    |                     |                   |
|                                                                                                    |                                                                                                    |                                    |                     |                   |
| Firma responsabile                                                                                                    | rilevazione /Accertamento                                                                                                    | Admini                             | is trator           | 05/01/2017        |
|                                                                                                    |                                                                                                    |                                    |                     | _                 |
| Analisi: valutazione o                                                                                                    | lelle cause                                                                                                    |                                    |                     | L                 |
| Causa aeua NC: 🗠                                                                                                    |                                                                                                    |                                    |                     |                   |
| Al cun e ca use ricomenti posso                                                                                                    | no essere configurate dal parmello Configuras                                                                                                  | tione NC con is masch              | hera.               |                   |
|                                                                                                    |                                                                                                    |                                    |                     |                   |
| Firma responsabile a                                                                                                    | nalisi                                                                                                    |                                    | •                   | 05/01/2017        |
|                                                                                                    | Soluzione Imm                                                                                                    | e ediata                           |                     |                   |
| Risoluzione immediato                                                                                                    | Decisa sati                                                                                                    |                                    |                     |                   |
| a soluzione immediata evita<br>possiono es sere preconfigural                                                                                                    | che i prodotto / servizio possis arrecare dann<br>te dal pannelo Configurazione NC                                                             | i al cliente o al process          | so a vale. Le solu  | zioni imm ediate  |
| Firm a responsabile s                                                                                                    | oluzione                                                                                                    |                                    |                     | 05/01/2017        |
|                                                                                                    | Emptuela Ariana                                                                                                    | Connection                         |                     |                   |
| Stato Azione Corretti                                                                                                    | Va Comolette Al                                                                                                    | 05/01/0                            | 017                 |                   |
| Occorre agire in modo                                                                                                    | da evitare il ripetersi della NC                                                                                                    | 05/01/20                           | 017                 |                   |
|                                                                                                    |                                                                                                    |                                    |                     |                   |
|                                                                                                    |                                                                                                    |                                    |                     |                   |
|                                                                                                    |                                                                                                    |                                    |                     |                   |
| Kiteriment i eventuali a tre A                                                                                                    | VC una sola azione correttiva potrebbe                                                                                                    | non bastere.                       |                     |                   |
| Rtenmenti eventueli etre A<br>Firma responsabile A                                                                                                    | LC una sola azione correttiva potrebbe<br>ZC                                                                                                   | non bastere.                       |                     | 05/01/2017        |
| Rhenmert eventuel et re A<br>Firma responsabile A                                                                                                    | 20 una sola azione corrrettiva polirette<br>20 <b>Riesam</b> i                                                                                 | e non bestere.                     |                     | 05/01/2017        |
| Reenment i eventueli ette A<br>Firma responsabile A<br>Valutazione Esito e                                                                                                    | 200 una a da azione correttiva ponetos<br>ZC<br><u>Rieszma</u><br>ventuale Azione Correttiva                                                   | non baxare.<br>6<br>Non Annliczhi  | *<br>1a             | 05/01/2017        |
| Renmenti eventueli etre A<br>Firma responsabile A<br>Valutazione Esito e<br>Gocore controlare l'esito de                                                                                                    | CC una sola azione correttiva potrette<br>ZC<br>Riesamo<br>ventuale Azione Correttiva<br>Fevertuale azione correttiva intrappresa.             | enon basene.<br>8<br>Non Annlinahi | ia                  | 05/01/2017        |
| Rhenmenti eventueli ettre A<br>Firma responsabile A<br>Valutazione Esito e<br>Gocorre controlare l'esito del                                                                                                    | CC una sola azione correttiva potrette<br>ZC<br>Riesam<br>we ntuale Azione Correttiva<br>Teventuale azione correttiva intrappresa.             | non basana.<br>8<br>Non Annlinabi  | e<br>la             | 05/01/2017        |
| Prima responsabile A<br>Valutazione Esito e<br>Cosme controlare reato de<br>Firma responsabile R                                                                                                    | 2C una a da azione correttiva potrette<br>2C<br>Rieszmi<br>we ntua le A zione Correttiva<br>Feveriua le azione correttiva<br>Mesame            | e<br>Non Annlinahi                 | ia<br>*             | 05/01/2017        |
| Firma responsabile A<br>Valutazione Esito e<br>Cocorre controlare festo del<br>Firma responsabile R                                                                                                    | CC una sola azione correttiva potrette<br>ZC<br>Riesama<br>ventuale Azione Correttiva<br>Fevertuale azione correttiva intrappresa.             | e<br>Non Annlinati                 | •<br>1=             | 05/01/2017        |
| Reenment i eventueli e tre J<br>Firma responsabile A<br>Valutazione Esito e<br>Cocorre control ere l'esto de<br>Firma responsabile R<br>aport Nbn Conform Ita                                                                                                    | CC una sola azione correttiva potrebe<br>ZC<br>Riesama<br>reentuale Azione Correttiva<br>Feventuale azione correttiva intrappresa.<br>Nes am e | e<br>Non Annlirahi                 | 12<br>Pasin         | 05/01/2017        |

#### Pulsante Elimina

Cancella la non conformità solo se sono rispettate alcune regole di integrità referenziale.

La non conformità può essere cancellato

- solo da chi l'ha rilevata, dopo aver apposto la sua firma sulla scheda Rilevazione/Accertamento;
- se non sono state apposte firme su altre schede;
- se non ci sono documenti allegati;

# Maschera Report NC

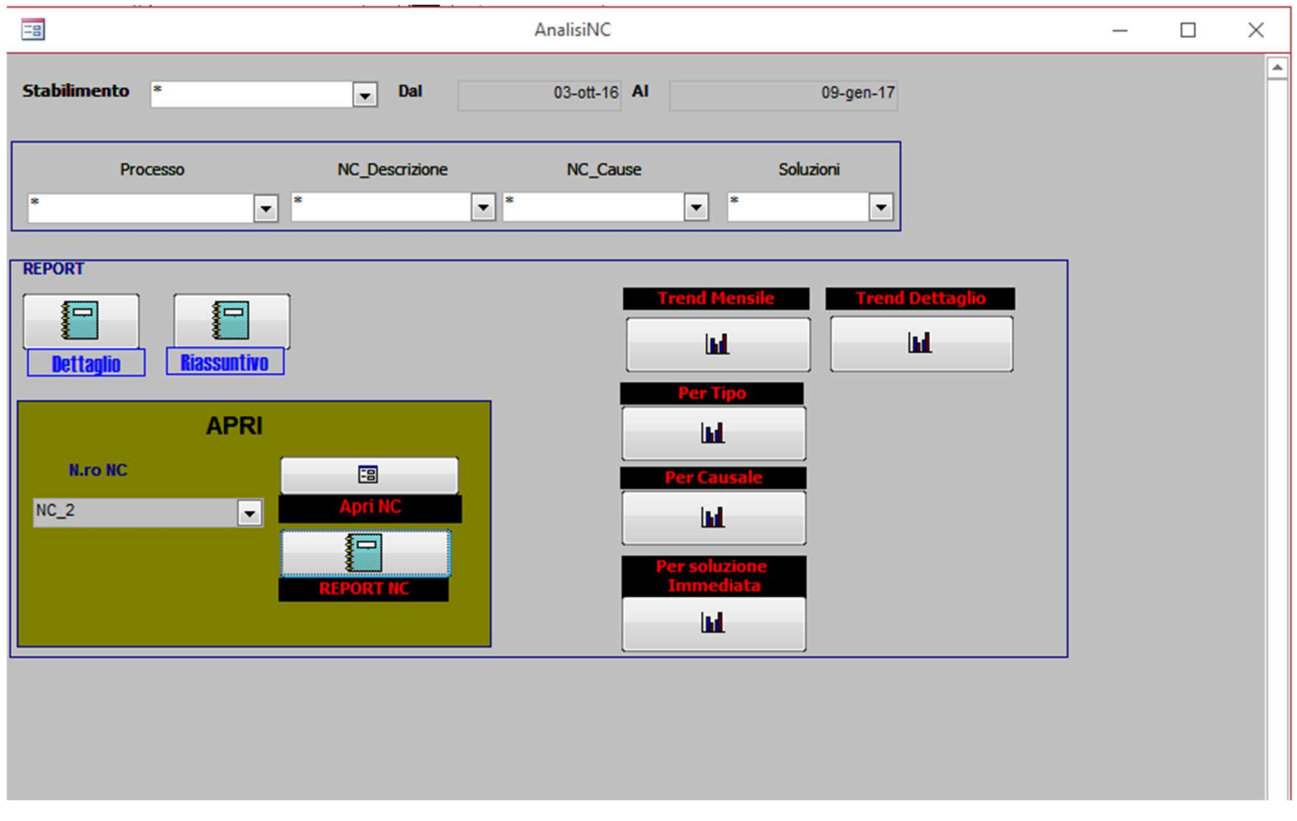

Consente di esplorare il database dei reclami e di produrre un gran numero di report.

Seguono alcuni esempi

#### Dettaglio

| Report       | NC dal 03/10/2016 al 09/01/2017                                                                                                    |
|--------------|----------------------------------------------------------------------------------------------------|
| Numero       | Totale NC 3 di cui 1 non risolte                                                                                                    |
| Stabilimento |                                                                                                    |
| 3 NC         | nello S tabilimento di Azienda di prova - Ne                                                                                                    |
| 3 Impu       | and a Processo Produzione                                                                                                    |
|              |                                                                                                    |
| 2 Non        | conformita relativa a: Accoppiamento                                                                                                    |
|              | 1 Causata da Attrezzatura Inadeguata                                                                                                    |
| NC 3         | Lo smusso dei codoli è insufficiente ed in sicuni casi imegolare. In fase di insistazione dei<br>tubi può d'anneggia re le guarrizioni.                                                                       |
|              | Risolta Risvoniti i 07/12/2016                                                                                                    |
|              | i tubi difettosi sono stati risvorat a fine tumo.                                                                                                    |
|              | Analizzata i 06/12/2016                                                                                                    |
|              | La mois che esegue lo amuzzo era rogolata male. Il problema ai è verficato all'inizio                                                                                                    |
|              | cella produzione. L'openitore accetto alla linea ena uno degi utimi arminat, na<br>chia mato subito il Capotumo che però ena impegnato nella partenza della linea 5 ed                                        |
|              | è gotuto interventre solo dogo un'ora. Il Cagoturno avrebbe dovuto rispettare la<br>procedura che prevede di completare l'avvio di una inea prima di dedicarai alla                                           |
|              | a uccessiva ricordandosi che l'avvio è com pieto solo guando il prodotto è<br>perfettamente conforme.                                                                                                    |
|              | 1 Causata da Attrezzatura difettosa                                                                                                    |
| NC 2         | Per ogni Processo / Ente gossono essere predelinte Descrizioni di Non Conformità tipiche.<br>Provincia di Accesso / Ente descrizioni di Accesso di Scotta di Scotta di Scotta di Scotta di Scotta di Scotta d |
|              | Risota Declamati ( 05/01/2017                                                                                                    |
|              | La soluzione immediata evita che il prodotto / servizio possa arrecare danni al cliente o al<br>processo a vialle. Le soluzioni immediate possono essere preconfigurate dal pannello<br>Configurazione NC     |
|              | Analizzata ( 05/01/2017                                                                                                    |
|              | Alcune cause ricorrent possono essere configurate dal parmeto Configurazione NC<br>con la misschera                                                                                                    |
| 1 Non        | conformità relativa a: Lunghezza                                                                                                    |
|              | 1 Causata da Guasto Contametri                                                                                                    |
| NC 1         | l lubi fabbricati dalle ore 7 alle 9:15 sono lunghi 6,05 metri. La massima lunghezza                                                                                                    |
|              | ammitatibile è di 6,03 metri.                                                                                                    |
|              | Risolta Accettati in Deroga ii 21/12/2016                                                                                                    |
|              | i tubi zono stati comunque invisti a magezzino. Data fexigua differenza di lunghezza a<br>vantaggio del ciente prezumiamo che nexauno zi lamentenà.                                                           |
|              | Amalazata i 21/12/2016                                                                                                    |
|              | în realtà è stato sufficiente posizionare meglio i bracceto che sorregge l'encoder                                                                                                    |
|              | ceis contametre lubric ame lo anoco.                                                                                                    |

bunedi 9 gennaio 2017

Pagina 1 di 1

#### Non Conformità per Tipo

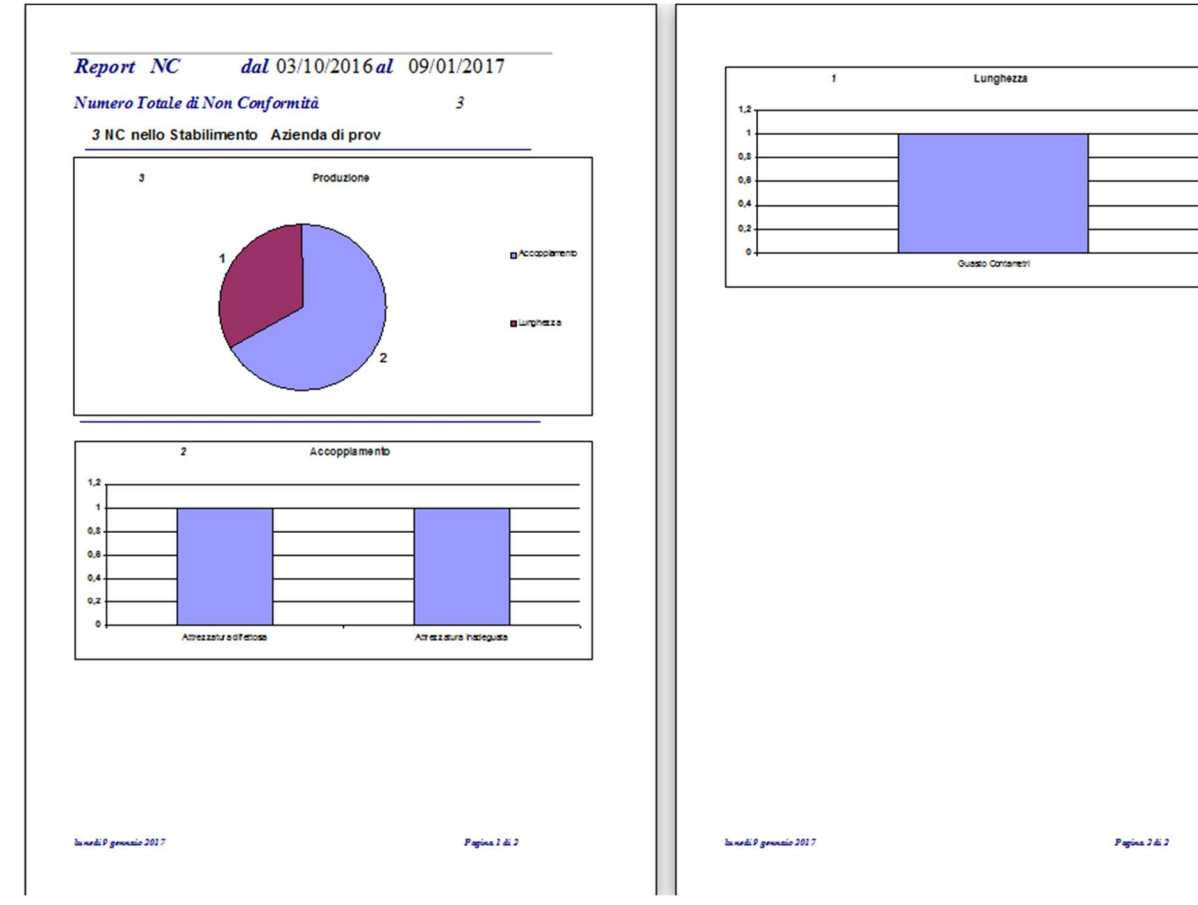

# Non conformità per Causale

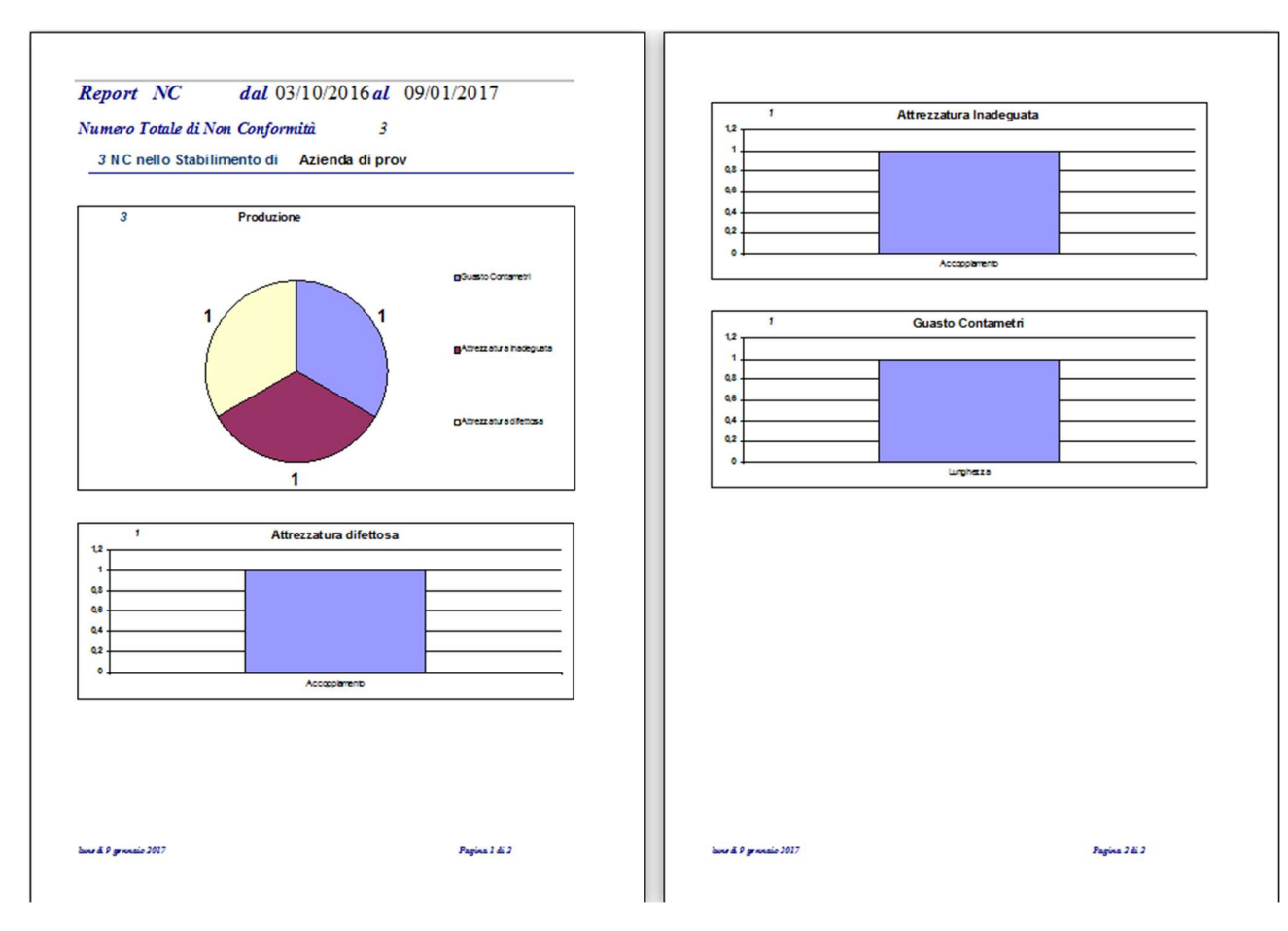

#### Form Le tue attività

Consente di individuare rapidamente i documenti per i quali è richiesto il tuo lavoro.

| -8   | LE TUE :                  | ATTIVITA'                           | -        |   | × |
|------|---------------------------|-------------------------------------|----------|---|---|
| Ciao | Administrator mi dispiace | disturbarti, ma ti ricordo queste a | ttività: |   |   |
|      | F                         | RECLAMI                             |          | 1 |   |
|      | Richieste da evadere      | Risposte che attendi                |          |   |   |
|      |                           |                                     |          |   |   |
|      |                           | NC                                  |          | _ |   |
|      | Richieste da evadere      | Risposte che attendi                |          |   |   |
|      | 0                         | Ŭ                                   |          |   |   |
|      |                           |                                     |          |   |   |
|      |                           |                                     |          |   |   |
|      |                           |                                     |          |   |   |
|      |                           |                                     |          |   |   |
|      |                           |                                     |          |   |   |
|      |                           |                                     |          |   |   |
|      |                           |                                     |          |   |   |
|      |                           |                                     |          |   |   |
|      |                           |                                     |          |   |   |
|      |                           |                                     |          |   |   |
|      |                           |                                     |          |   |   |

La maschera mostra che hai del lavoro da fare sui reclami. Hai una richiesta da evadere e attendi una risposta da un collaboratore. Per sapere cosa devi fare clicca sulla freccia nera:

| -9                                                                                        | Lavoro sui reclami |                                           |                                                                |          |  |  |
|-------------------------------------------------------------------------------------------|--------------------|-------------------------------------------|----------------------------------------------------------------|----------|--|--|
| Richieste di lavoro ricevute                                                              |                    |                                           | Richieste di lavoro Inviate                                    |          |  |  |
| Data Inviato da Reclamo                                                                   | Fatto              | Data                                      | Inviato a                                                      | Reclamo  |  |  |
| O4/01/2017 Administrator RC_15     Administrator Ti informa che c'è lavoro per te nel doc | umento:RC_15       | Administrator<br>lavoro per te r<br>Fatto | 17] Administrator<br>Ti informa che c'è<br>nel documento:RC_1: | S Chiudi |  |  |

Doppio clic sul selettore record del reclamo RC\_15 e salterai subito nel documento.

Notare che in questo caso Administrator ha ricevuto una richiesta da sé stesso.

# Pannello CONFIGURAZIONE

| -8  | Pannello comandi            | _ | $\times$ |
|-----|-----------------------------|---|----------|
| COI | NFIGURAZIONE                |   |          |
|     | Organizzazioni              |   |          |
|     | Lavoratori                  |   |          |
|     | Clienti                     |   |          |
|     | Fornitori                   |   |          |
|     | Tipi Prodotto               |   |          |
|     | Torna a PANNELLO PRINCIPALE |   |          |

Consente di inserire dati necessari per il funzionamento del programma propri dell'organizzazione

Nella versione corrente dell'applicazione tutti i dati di configurazione sono in tabelle interne all'applicazione stessa. In questo modo l'applicazione può funzionare in maniera completamente autonoma.

Alcune tabelle come quella dei clienti, dei fornitori, dei lavoratori, dei prodotti, etc. etc., potrebbero già essere disponibili in altri database aziendali. In questo caso sarebbe auspicabile, per evitare duplicazioni delle sorgenti dei dati, collegare l'applicazione ai database aziendali per mezzo di viste dedicate. Questo lavoro è piuttosto semplice e non dovrebbe comportare costi elevati.

| =: | B Organizzazioni                   | _ | $\times$ |
|----|------------------------------------|---|----------|
|    | Organizzazioni                     |   |          |
|    | Organizzazioneld NomeOrg           |   |          |
|    | Azienda di prova - NewPipe         |   |          |
|    | 2 Altra Azienda per Test Programma |   |          |
| *  | (Nuovo)                            |   |          |
| μ  |                                    |   |          |
|    |                                    |   |          |

#### Maschera Organizzazioni

L'applicazione può gestire più aziende, o più stabilimenti di una stessa azienda, o più divisioni nell'ambito di una stessa organizzazione. Nel caso più semplice aggiungere il nome della propria azienda. Le aziende già presenti sono state inserite a titolo di esempio.

Chi fosse interessato ad una versione pulita del database può contattarmi via mail.

#### Maschera Lavoratori

Non serve per questa versione dell'applicazione. Serve per QuaSic\_Formazione

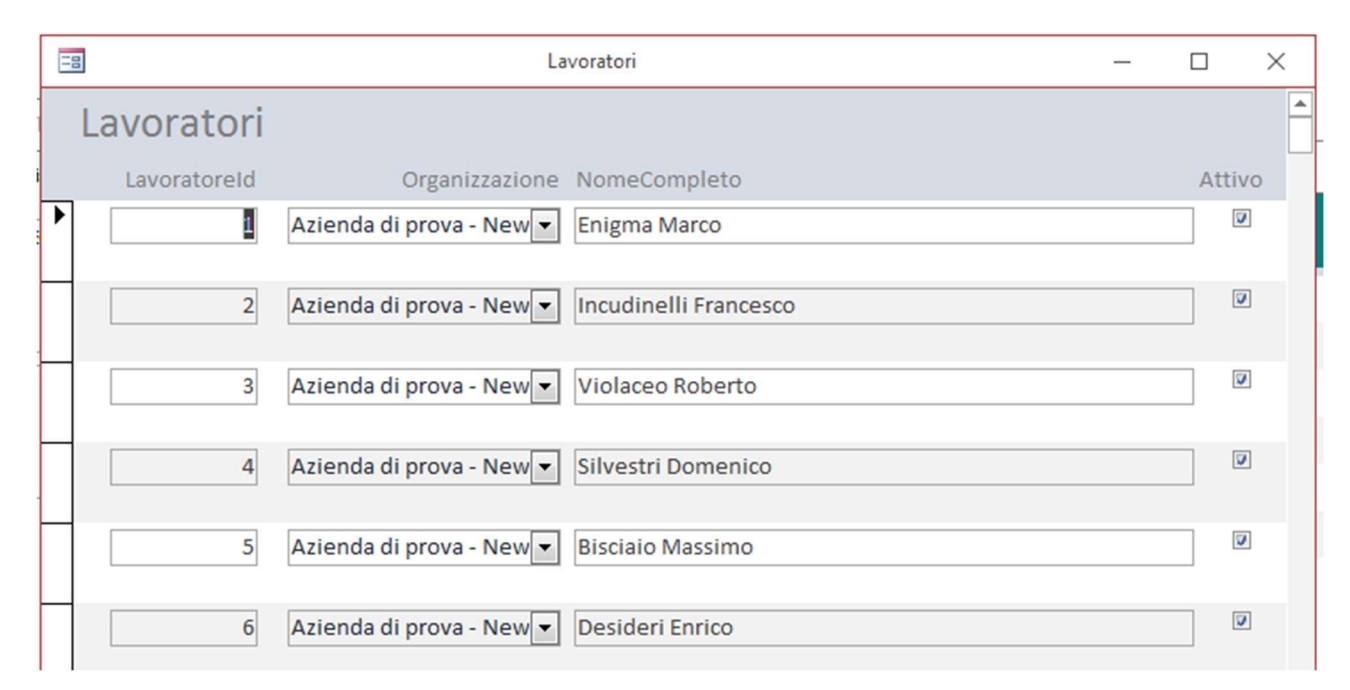

## Maschera Clienti

| E | 80          |                 |           | CLIE          | INTI                  |                  |               | —          |        | $\times$ |
|---|-------------|-----------------|-----------|---------------|-----------------------|------------------|---------------|------------|--------|----------|
|   | CLIENTI     |                 |           |               |                       |                  |               |            |        |          |
|   | Cod_Cliente | Ragione_Sociale | Nazione   | Localita      | Indirizzo             | Partita_IVA      | Telefono      | email      |        |          |
|   |             |                 | Provincia | CAP           |                       |                  | Fax           |            |        |          |
|   | ******      | Non Assegnato   | ***       | Non Assegnata | Non Assegnato         | ******           | ***********   |            |        |          |
|   |             |                 | ***       | ******        |                       |                  | **********    |            |        |          |
|   | 000000001   | Cliente 1       | IT        | Gubbio        | Via dell'Industria, 7 | CLNUNO70R03E256B | +390759223388 | cli.uno@ur | io.com |          |
|   |             |                 | PG        | 06024         |                       |                  | +390559201010 |            |        |          |
| * |             |                 |           |               |                       |                  |               |            |        |          |
|   |             |                 |           |               |                       |                  |               |            |        |          |
| * |             |                 |           |               |                       |                  |               |            |        |          |

## Maschera Fornitori

|                              |           | FORNITORI     | I             |             |          | —     | × |
|------------------------------|-----------|---------------|---------------|-------------|----------|-------|---|
| Fornitori                    |           |               |               |             |          |       |   |
| Cod_FornitoreRagione_Sociale | Nazione   | Localita      | Indirizzo     | Partita_IVA | Telefono | email |   |
|                              | Provincia | CAP           |               |             | Fax      |       |   |
| Non Assegnato                | ***       | Non Assegnata | Non Assegnato |             |          |       |   |
|                              | ***       | *****         |               |             |          |       |   |
| *                            |           |               |               |             |          |       |   |
|                              |           |               |               |             |          |       |   |
|                              |           |               |               |             |          |       |   |

# Maschera Tipi Prodotto

| -8 | TipiPr         | rodotto            | _   | $\times$ |
|----|----------------|--------------------|-----|----------|
| Ti | piProdotto     | )                  |     |          |
|    | TipoProdottoId | TipoProdotto       |     |          |
| •  | 1              | Tubi NewPipe       |     |          |
| [  | 5              | Tubi Commercializz | ati |          |
| [  | 7              | Altro              |     |          |
| [  | 8              | Selezionare        |     |          |
| *  | (Nuovo)        |                    |     |          |
|    |                |                    |     |          |

# Pannello AMMINISTRAZIONE

| -8 | Pannello comandi                 | — | × |
|----|----------------------------------|---|---|
|    | AMMINISTRAZIONE                  |   |   |
|    | Utenti                           |   |   |
|    | Path Allegati                    |   |   |
|    | Processi aziendali               |   |   |
|    | Cause di NC                      |   |   |
|    | Descrizione NC                   |   |   |
|    | Altre tabelle di AMMINISTRAZIONE |   |   |
|    | Torna a PANNELLO PRINCIPALE      |   |   |
|    |                                  |   |   |
|    |                                  |   |   |
|    |                                  |   |   |
|    |                                  |   |   |

Mentre il pannello CONFIGURAZIONE ha a che fare con i dati tipici dell'organizzazione/azienda che utilizza il programma, AMMINISTRAZIONE consente di configurare i dati propri dell'applicazione.

#### Form Utenti

Consente di specificare gli utenti abilitati all'utilizzo del programma e il loro ruolo.

Lo UserName da inserire è quello di Windows usato dall'utente per loggarsi sul suo pc o sulla rete aziendale.

I ruoli previsti sono Amministratore, Gestore, Utente.

- L'Amministratore può accedere alle funzioni di tutti i pannelli comandi;
- Il Gestore può accedere alle funzioni di tutti i pannelli comandi ad eccezione di quelle del Pannello AMMINISTRAZIONE;
- L'Utente può accedere alle funzioni di tutti i pannelli comandi ad eccezione di quelle dei pannelli GESTIONE ed AMMINISTRAZIONE;

Dopo l'installazione dell'applicazione, al suo primo avvio, viene chiesto all'utente corrente di accettare il ruolo di Amministratore del sistema o di uscire dall'applicazione. L'Amministratore può accedere al pannello comandi AMMINISTRAZIONE, form Utenti, e abilitare quanti utenti vuole con i ruoli da lui stabiliti.

Possono esistere più Amministratori e più Gestori.

| -8     |                 | Utenti         | _ | × |
|--------|-----------------|----------------|---|---|
| Utenti |                 |                |   |   |
| UserId | UserName        | Ruolo          |   |   |
|        | 1 Administrator | Amministratore | • |   |
|        | 2 Cminelli      | Amministratore | • |   |
|        | 3 Mmariotti     | Gestore        | • |   |
|        | 4 Trossi        | Utente         | • |   |
|        | 5 Lpiccotti     | Utente         | • |   |
|        | 6 Ggiordano     | Utente         | • |   |
| (Nuov  | vo)             | Utente         | • |   |

# Form Path Allegati

Consente di specificare la cartella in cui saranno archiviati i documenti allegati ai Reclami e alle Non Conformità:

| -8                                                                                                    | Cartella Allegati                                                                                                    | -                                  |                      | $\times$ |
|----------------------------------------------------------------------------------------------------|----------------------------------------------------------------------------------------------------|------------------------------------|----------------------|----------|
| Cartella Allegati                                                                                                    |                                                                                                    |                                    |                      |          |
| C:\Program Files (x86)\ClaMinTools_RC_NC\A<br>Percorso completo della cartella Allega<br>cartella. Il percorso può essere anche o<br>Se per qualche ragione la cartella degli<br>programma sarà in grado di recuperare | all<br>ati. Tutti gli allegati dell'applicazione vengono archiviati in<br>quello di una cartella di un server in cui l'utente ha i diritti<br>allegati deve essere spostata occorre aggiornarne qui la p<br>gli allegai salvati. Il persorso deve terminare con \. | n questa<br>di scritti<br>posizion | a<br>tura.<br>ne. Il |          |

# Form Processi Aziendali

| =  | 2                  | Processi —                                         | $\times$ |   |
|----|--------------------|----------------------------------------------------|----------|---|
|    | Processo Id        | Processo                                           |          | • |
| ▶  | 0                  | Vendita                                            |          |   |
|    | 2                  | Gestione scorte prodotti finiti                    |          |   |
|    | 3                  | Consegna                                           |          |   |
|    | 4                  | Programmazione della produzione                    |          |   |
|    | 5                  | Gestione scorte materiali                          |          |   |
|    | 6                  | Produzione                                         |          |   |
|    | 7                  | Controllo qualità prodotto                         |          |   |
|    | 8                  | Approvvigionamento                                 |          |   |
|    | 9                  | Ricezione e controllo in accettazione              |          |   |
|    | 10                 | Progettazione nuovo prodotto                       |          |   |
|    | 11                 | Gestione lotto in magazzino                        |          |   |
|    | 12                 | SELEZIONARE                                        |          |   |
|    | 13                 | Gestione della Sicurezza                           |          |   |
|    | 14                 | Acquisizione infrastrutture e servizi di supporto. |          |   |
|    | 15                 | Manutenzione                                       |          |   |
|    | 16                 | Tenuta sotto controllo dei dispositivi di misura   |          |   |
|    | 17                 | Gestione delle risorse umane                       |          |   |
|    | 18                 | Monitoraggio e misurazione della soddisfazione de  |          |   |
|    | 19                 | Verifiche ispettive interne                        |          |   |
|    | 20                 | Tenuta sotto controllo delle non conformità        |          |   |
|    | 21                 | Gestione dei reclami                               |          |   |
|    | 22                 | Gestione delle azioni correttive e preventive      |          |   |
|    | 23                 | Analisi dei dati                                   |          |   |
|    | 24                 | Definizione della politica e degli obbiettivi      |          |   |
|    | 25                 | Pianificazione del miglioramento                   |          |   |
|    | 26                 | Monitoraggio e misurazione dei processi            |          |   |
|    | 27                 | Riesame del sistema                                |          |   |
|    | 28                 | Gestione Ambientale                                |          |   |
|    | 29                 | Fornitore                                          |          | - |
| W. | cordi 14 4 1 di 20 | N N NS V Norcus filtro                             |          | 4 |

# Form Cause di Non Conformità

|    | 3       |                                 |           | NC_Cause                    | 1            |               | - | ×        |
|----|---------|---------------------------------|-----------|-----------------------------|--------------|---------------|---|----------|
|    | _Causa  | Processo/Ente Responsabile      |           | CausaNC                     |              | CausaNCEstesa |   | <b>^</b> |
| •  | 32      | Vendita                         | -         | n.d.                        |              |               |   |          |
|    | 19      | Gestione scorte prodotti finiti | -         | Errore dell'Operatore dell  | e Spedizioni |               |   | ]        |
|    | 20      | Gestione scorte prodotti finiti | -         | Eccessiva permanenza in     | n magazzino  |               |   | ]        |
|    | 21      | Gestione scorte prodotti finiti | -         | Imballaggio inadeguato o    | difettoso    |               |   | ]        |
|    | 22      | Gestione scorte prodotti finiti | -         | n.d.                        |              |               |   | ]        |
|    | 4       | Consegna                        | -         | n.d.                        |              |               |   | ]        |
|    | 18      | Programmazione della produzione | •         | n.d.                        |              |               |   | ]        |
|    | 17      | Gestione scorte materiali       | •         | n.d.                        |              |               |   | ]        |
|    | 27      | Produzione                      | •         | Errore dell'Operatore di Pr | oduzione     |               |   | ]        |
|    | 28      | Produzione                      | -         | Mancato Rispetto Proced     | lure         |               |   | <br>]    |
|    | 29      | Produzione                      | -         | Non Conoscenza Proced       | ure          |               |   | ]        |
|    | 30      | Produzione                      | -         | Guasto Contametri           |              |               |   | ]        |
|    | 31      | Produzione                      | -         | Guasto Resistenze o Terr    | moregolatore |               |   | ]        |
|    | 32      | Produzione                      |           | Guasto Vasca                |              |               |   | -        |
| Re | cord: I | 🛛 🖞 1 di 62 🕨 🕨 🎉 Nessi         | un filtro | Cerca                       |              |               |   |          |

Per ogni Processo si possono configurare un numero qualsiasi di cause di non conformità.

## Form Descrizione NC

| E  | 00       |                                 |     | NC_Descrizioni                          |                                  | - | × |   |
|----|----------|---------------------------------|-----|-----------------------------------------|----------------------------------|---|---|---|
|    | NC_Id    | Processo/Ente Responsabile      |     | DescrizioneNC                           |                                  |   |   | - |
| ▶  | 56       | Vendita                         | -   | Mancato rispetto della procedura        |                                  |   |   |   |
|    | 19       | Gestione scorte prodotti finiti | -   | Mancato rispetto della procedura        |                                  |   |   |   |
|    | 20       | Gestione scorte prodotti finiti | -   | Prodotti danneggiati in magazzino       |                                  |   |   |   |
|    | 21       | Gestione scorte prodotti finiti | -   | Imballaggi rotti                        |                                  |   |   |   |
|    | 22       | Gestione scorte prodotti finiti | -   | Prodotti vecchi e scoloriti             |                                  |   |   |   |
|    | 4        | Consegna                        | •   | Mancato rispetto della procedura        |                                  |   |   |   |
|    | 18       | Programmazione della produzione | -   | Mancato rispetto della procedura        |                                  |   |   |   |
|    | 16       | Gestione scorte materiali       | -   | Mancato rispetto della procedura        |                                  |   |   |   |
|    | 17       | Gestione scorte materiali       | -   | Materiali fuori posto o conservati male |                                  |   |   |   |
|    | 27       | Produzione                      | -   | Mancato rispetto della procedura        |                                  |   |   |   |
|    | 28       | Produzione                      | -   | Massa Volumica                          | Superiore alla specifica         |   |   |   |
|    | 29       | Produzione                      | -   | Spessori                                | Inferiori o superiori alla norma |   |   |   |
|    | 30       | Produzione                      | -   | Diametro                                |                                  |   |   |   |
|    | 31       | Produzione                      |     | Lunghezza                               |                                  |   |   |   |
|    | 32       | Produzione                      | -   | Colore                                  |                                  |   |   |   |
|    | 33       | Produzione                      | •   | Marchiatura                             |                                  |   |   |   |
|    | 34       | Produzione                      | -   | Ovalizzazione                           |                                  |   |   |   |
|    | 35       | Produzione                      | -   | Superficie interna esterna              |                                  |   |   | - |
| Re | cord: I4 | 🕯 1 di 71 🔹 🕨 🎎 🍢 Nessun filt   | tro | Cerca                                   |                                  |   |   |   |

Per ogni processo si possono pre - configurare i tipi di non conformità tipiche per l'organizzazione.

# Pannello comandi Altre tabelle di Amministrazione

| -8 | Pannello comandi                 | _ | $\times$ |
|----|----------------------------------|---|----------|
|    | AMMINISTRAZIONE_2                |   |          |
|    | Tipi di Reclamo                  |   |          |
|    | Cause di Reclamo                 |   |          |
|    | Soluzioni Immediate              |   |          |
|    | Stati delle Azioni Correttive    |   |          |
|    | Valutazioni                      |   |          |
|    | Torna a PANNELLO AMMINISTRAZIONE |   |          |
|    |                                  |   |          |
|    |                                  |   |          |
|    |                                  |   |          |
|    |                                  |   |          |
|    |                                  |   |          |

## Form Tipi di Reclamo

Contiene l'elenco dei tipi di reclamo standard utilizzati nella scheda "Registrazione" del reclamo.

| -8 |              | Tipi di Reclamo            |      | - | $\times$ |
|----|--------------|----------------------------|------|---|----------|
| Т  | ipi di recla | imo                        |      |   |          |
|    | OggettoId    | Oggetto                    | Tipo |   |          |
| •  | 4            | Altro                      | RC   |   |          |
|    | 5            | Selezionare                | RC   |   |          |
|    | 6            | Prodotti rotti o difettosi | RC   |   |          |
|    | 7            | Errata quantità            | RC   |   |          |
|    | 8            | Errata consegna            | RC   |   |          |
|    | 9            | Errata fatturazione        | RC   |   |          |
| *  | (Nuovo)      |                            |      |   |          |
|    |              |                            |      |   |          |

## Form Cause di Reclamo

| -8                  | Cause di Reclamo                 | -   |  | $\times$ |  |  |  |
|---------------------|----------------------------------|-----|--|----------|--|--|--|
| Cause di reclamo    |                                  |     |  |          |  |  |  |
| Problemald Problema |                                  |     |  |          |  |  |  |
|                     | Difetto di fabbricazione         |     |  |          |  |  |  |
| 5                   | Altro                            |     |  |          |  |  |  |
| 6                   | Selezionare                      |     |  |          |  |  |  |
| 7                   | Errore cliente                   |     |  |          |  |  |  |
| 8                   | Errore agente                    |     |  |          |  |  |  |
| 9                   | Errore operatore commerciale     |     |  |          |  |  |  |
| 10                  | Errore trasportatore             |     |  |          |  |  |  |
| 11                  | Errore dell'addetto al carico    |     |  |          |  |  |  |
| 12                  | Errore operatore logistica       |     |  |          |  |  |  |
| 13                  | Causa non determinata            |     |  |          |  |  |  |
| 14                  | Ritardo evasione ordine          |     |  |          |  |  |  |
| 15                  | Danneggiamento durante il traspo | rto |  |          |  |  |  |
| 16                  | Danneggiamento per legatura cari | 0   |  |          |  |  |  |
| 17                  | Reclamo Non Accettato            |     |  |          |  |  |  |
| * (Nuovo)           |                                  |     |  |          |  |  |  |

Se sono troppe, potete togliere quelle indesiderate, facendo clic sul selettore record della voce da cancellare e poi premendo il tasto <Canc>.

|   | 17      | Reclamo Non Accettato |  |
|---|---------|-----------------------|--|
|   | 19      | Prova                 |  |
| ¢ | (Nuovo) |                       |  |
| _ |         |                       |  |

## Form Soluzioni Immediate

Contiene l'elenco delle "Soluzioni Immediate" standard.

| Ξ | B So         | luzioni_Loc                | - | × |
|---|--------------|----------------------------|---|---|
|   | Soluzioni_Lo | C                          |   |   |
|   | Soluzioneld  | Soluzione                  |   |   |
| • | 1            | Nota di Accredito          |   |   |
|   | 2            | Nota di Addebito           |   |   |
|   | 3            | Selezionare                |   |   |
|   | 4            | Altro                      |   |   |
|   | 5            | Nota Credito / Nota Debito |   |   |
|   | 6            | Sostituzione Gratuita      |   |   |
|   | 7            | Respinto                   |   |   |
| * | (Nuovo)      |                            |   |   |
|   | 5            |                            |   |   |

#### Form Stati delle Azioni Correttive

Contiene l'elenco dei possibili stati delle azioni correttive che possono essere selezionate nelle schede "Azioni Correttive" dei reclami e delle non conformità:

| Oggetto                     |                | —                         |                                              | $\times$                       |
|-----------------------------|----------------|---------------------------|----------------------------------------------|--------------------------------|
| a                           |                |                           |                                              |                                |
| StatoOggettoId StatoOggetto |                |                           |                                              |                                |
|                             |                |                           |                                              |                                |
|                             |                |                           |                                              |                                |
|                             |                |                           |                                              |                                |
|                             |                |                           |                                              |                                |
|                             | oOggetto<br>/a | AOggetto // TipoOggettoId | ACOggetto –<br>/A<br>TipoOggettoId TipoO<br> | All TipoOggettold TipoOggettol |

#### Form Valutazioni

Contiene l'elenco delle valutazioni sulla gestione del reclamo e della non conformità esprimibile nelle schede "Riesame" dei reclami e delle non conformità:

| -8     |           | Valutazion      | eOggetto1 |             | _       |         | $\times$ |
|--------|-----------|-----------------|-----------|-------------|---------|---------|----------|
| Valuta | azione    | eOggetto1       |           |             |         |         |          |
| Valu   | tazioneId | Valutazione     |           | TipoOggetto | Id Tipo | Oggetto |          |
|        | 1         | Non Applicabile |           |             |         |         |          |
|        | 2         | Attesa Complet  |           |             |         |         |          |
|        | 3         | Insufficiente   |           |             |         |         |          |
|        | 4         | Sufficiente     |           |             |         |         |          |
|        | 5         | Buono           |           |             |         |         |          |
| *      |           |                 |           |             |         |         |          |